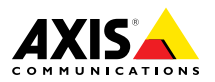

## AXIS Q1775-E Network Camera

ESPANÕL 🗄

ENGLISH

FRANÇAIS

DEUTSCH

ITALIANO

日本語

Installation Guide

#### Legal Considerations

Video and audio surveillance can be regulated by laws that vary from country to country. Check the laws in your local region before using this product for surveillance purposes.

This product includes one (1) H.264 decoder license and one (1) AAC decoder license. To purchase further licenses, contact your reseller.

#### Liability

Every care has been taken in the preparation of this document. Please inform your local Axis office of any inaccuracies or omissions. Axis Communications AB cannot be held responsible for any technical or typographical errors and reserves the right to make changes to the product and manuals without prior notice. Axis Communications AB makes no warranty of any kind with regard to the material contained within this document, including, but not limited to, the implied warranties of merchantability and fitness for a particular purpose. Axis Communications AB shall not be liable nor responsible for incidental or consequential damages in connection with the furnishing, performance or use of this material. This product is only to be used for its intended purpose.

#### Intellectual Property Rights

Axis AB has intellectual property rights relating to technology embodied in the product described in this document. In particular, and without limitation, these intellectual property rights may include one or more of the patents listed at www.axis.com/patent.htm and one or more additional patents or pending patent applications in the US and other countries.

This product contains licensed third-party software. See the menu item "About" in the product's user interface for more information.

This product contains source code copyright Apple Computer, Inc., under the terms of Apple Public Source License 2.0 (see www.opensource.apple.com/apsl). The source code is available from https://developer.apple.com/bonjour/

#### **Equipment Modifications**

This equipment must be installed and used in strict accordance with the instructions given in the user documentation. This equipment contains no user-serviceable components. Unauthorized equipment changes or modifications will invalidate all applicable regulatory certifications and approvals.

#### Trademark Acknowledgments

AXIS COMMUNICATIONS, AXIS, ETRAX, ARTPEC and VAPIX are registered trademarks or trademark applications of Axis AB in various jurisdictions. All other company names and products are trademarks or registered trademarks of their respective companies.

Apple, Boa, Apache, Bonjour, Ethernet, Internet Explorer, Linux, Microsoft, Mozilla, Real, SMPTE, QuickTime, UNIX, Windows, Windows Vista and WWW are registered trademarks of the respective holders. Java and all Java-based trademarks and logos are trademarks or registered trademarks of Oracle and/or its affiliates. UPnP™ is a certification mark of the UPnP™ Implementers Corporation.

SD, SDHC and SDXC are trademarks or registered trademarks of SD-3C, LLC in the United States, other countries or both. Also, miniSD, microSD, miniSDHC, microSDHC, microSDXC are all trademarks or registered trademarks of SD-3C, LLC in the United States, other countries or both.

#### Regulatory Information Europe

CE This product complies with the applicable CE marking directives and harmonized standards:

- Electromagnetic Compatibility (EMC) Directive 2004/108/EC. See Electromagnetic Compatibility (EMC) on page 2.
- Low Voltage (LVD) Directive 2006/95/EC. See Safety on page 3.
- Restrictions of Hazardous Substances (RoHS) Directive 2011/65/EU. See Disposal and Recycling on page 3.

A copy of the original declaration of conformity may be obtained from Axis Communications AB. See Contact Information on page 3.

#### Electromagnetic Compatibility (EMC)

This equipment has been designed and tested to fulfill applicable standards for:

- Radio frequency emission when installed according to the instructions and used in its intended environment.
- Immunity to electrical and electromagnetic phenomena when installed according to the instructions and used in its intended environment.

#### USA

This equipment has been tested using an unshielded network cable (UTP) and found to comply with the limits for a Class A digital device, pursuant to part 15 of the FCC rules. This equipment has also been tested using a shielded network cable (STP) and found to comply with the limits for a Class A digital device, pursuant to part 15 of the FCC rules. These limits are designed to provide reasonable protection against harmful interference when the equipment is operated in a commercial environment. This equipment generates, uses, and can radiate radio frequency energy and, if not installed and used in accordance with the instruction manual, may cause harmful interference to radio communications. Operation of this equipment in a residential area is likely to cause harmful interference in which case the user will be required to correct the interference at his own expense.

#### Canada

This digital apparatus complies with CAN ICES-3 (Class A). The product shall be connected using a shielded network cable (STP) that is properly grounded.

Cet appareil numérique est conforme à la norme NMB ICES-3 (classe A). Le produit doit être connecté à l'aide d'un câble réseau blindé (STP) qui est correctement mis à la terre.

#### Europe

This digital equipment fulfills the requirements for RF emission according to the Class A limit of EN 55022. The product shall be connected using a shielded network cable (STP) that is properly grounded. Notice! This is a Class A product. In a domestic environment this product may cause RF interference, in which case the user may be required to take adequate measures.

This product fulfills the requirements for emission and immunity according to EN 50121-4 and IEC 62236-4 railway applications.

This product fulfills the requirements for immunity according to EN 61000-6-1 residential, commercial and light-industrial environments.

This product fulfills the requirements for immunity according to EN 61000-6-2 industrial environments.

This product fulfills the requirements for immunity according to EN 55024 office and commercial environments

#### Australia/New Zealand

This digital equipment fulfills the requirements for RF emission according to the Class A limit of AS/NZS CISPR 22. The product shall be connected using a shielded network cable (STP) that is properly grounded. Notice! This is a Class A product. In a domestic environment this product may cause RF interference, in which case the user may be required to take adequate measures.

#### Japan

Japan この装置は、クラスA情報技術装置です。この装 置を家庭環境で使用すると電波妨害を引き起こす ことがあります。この場合には使用者が適切な対 策を講ずるよう要求されることがあります。本 製品は、シールドネットワークケーブル(STP)を 使用してた続してください。また適切に接地し てください。

#### Korea

이 기기는 업무용(A급) 전자파적합기기로서 판매 자 또는 사용자는 이 점을 주의하시기 바라며, 가 정외의 지역에서 사용하는 것을 목적으로 합니다. 적절히 접지된 STP (shielded twisted pair) 케이블 을 사용하여 제품을 연결 하십시오.

#### Safety

This product complies with IEC/EN/UL 60950-1 and IEC/EN/UL 60950-22. Safety of Information Technology Equipment. The product shall be grounded either through a shielded network cable (STP) or other appropriate method.

The power supply used with this product shall fulfill the requirements for Safety Extra Low Voltage (SELV) and Limited Power Source (LPS) according to ÌEC/EN/UL 60950-1.

This product complies with

IEC/EN/UL 60950-1 and IEC/EN/UL 60950-22. Safety of Information Technology Equipment. The product shall be grounded either through a shielded network cable (STP) or other appropriate method.

#### Disposal and Recycling

When this product has reached the end of its useful life, dispose of it according to local laws and regulations. For information about your nearest designated collection point. contact your local authority responsible for waste disposal. In accordance with local legislation, penalties may be applicable for incorrect disposal of this waste.

#### Europe

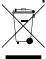

This symbol means that the product shall not be disposed of together with household or commercial waste. Directive 2012/19/EU on waste electrical and electronic equipment (WEEE) is applicable in the European Union member states. To prevent potential harm to human health and the environment, the product must be disposed of in an approved and environmentally safe recycling process. For information about your nearest designated collection point, contact your local authority responsible for waste disposal. Businesses should contact the product supplier for information about how to dispose of this product correctly.

This product complies with the requirements of Directive 2011/65/EU on the restriction of the use of certain hazardous substances in electrical and electronic equipment (RoHS).

## China

• This product complies with the requirements of the legislative act Administration on the Control of Pollution Caused by Electronic Information Products (ACPEIP).

#### Contact Information

Axis Communications AB Emdalavägen 14 223 69 Lund Sweden Tel: +46 46 272 18 00

Fax: +46 46 13 61 30

www.axis.com

#### Support

Should you require any technical assistance, please contact your Axis reseller. If your questions cannot be answered immediately, your reseller will forward your queries through the appropriate channels to ensure a rapid response. If you are connected to the Internet, you can:

- download user documentation and software updates
- find answers to resolved problems in the FAQ database. Search by product, category, or phrase
- report problems to Axis support staff by logging in to your private support area
- chat with Axis support staff
- visit Axis Support at www.axis.com/techsup/

#### Learn More!

Visit Axis learning center www.axis.com/academy/ for useful trainings, webinars, tutorials and guides.

## Safety Information

Read through this Installation Guide carefully before installing the product. Keep the Installation Guide for future reference.

## Hazard Levels

| ▲DANGER          | Indicates a hazardous situation which, if not avoided, will result in death or serious injury.   |
|------------------|--------------------------------------------------------------------------------------------------|
| <b>▲</b> WARNING | Indicates a hazardous situation which, if not avoided, could result in death or serious injury.  |
| ▲CAUTION         | Indicates a hazardous situation which, if not avoided, could result in minor or moderate injury. |
| NOTICE           | Indicates a situation which, if not avoided, could result in damage to property.                 |

## **Other Message Levels**

| Important | Indicates significant information which is essential for the product to function correctly. |
|-----------|---------------------------------------------------------------------------------------------|
| Note      | Indicates useful information which helps in getting the most out of the product.            |

## **Safety Instructions**

### NOTICE

- The Axis product shall be used in compliance with local laws and regulations.
- To use the Axis product outdoors, or in similar environments, it shall be installed in an approved outdoor housing.
- Store the Axis product in a dry and ventilated environment.
- Avoid exposing the Axis product to shocks or heavy pressure.
- Do not install the product on unstable brackets, surfaces or walls.
- Use only applicable tools when installing the Axis product. Using excessive force with power tools could cause damage to the product.
- Do not use chemicals, caustic agents, or aerosol cleaners.
- Use a clean cloth dampened with pure water for cleaning.
- Use only accessories that comply with technical specification of the product. These can be provided by Axis or a third party.
- Use only spare parts provided by or recommended by Axis.
- Do not attempt to repair the product by yourself. Contact Axis support or your Axis reseller for service matters.

## Transportation

## NOTICE

• When transporting the Axis product, use the original packaging or equivalent to prevent damage to the product.

## Battery

The Axis product uses a 3.0 V BR/CR1220 lithium battery as the power supply for its internal real-time clock (RTC). Under normal conditions this battery will last for a minimum of five years.

Low battery power affects the operation of the RTC, causing it to reset at every power-up. When the battery needs replacing, a log message will appear in the product's server report. For more information about the server report, see the product's setup pages or contact Axis support.

The battery should not be replaced unless required, but if the battery does need replacing, contact Axis support at *www.axis.com/techsup* for assistance.

### ▲WARNING

- Risk of explosion if the battery is incorrectly replaced.
- Replace only with an identical battery or a battery which is recommended by Axis.
- Dispose of used batteries according to local regulations or the battery manufacturer's instructions.

## **Installation Guide**

This Installation Guide provides instructions for installing AXIS Q1775–E Network Camera on your network. For other aspects of using the product, see the User Manual available at *www.axis.com*.

## **Installation Steps**

- 1. Make sure the package contents, tools and other materials necessary for the installation are in order. See *page 9*.
- 2. Study the hardware overview. See page 10.
- 3. Study the specifications. See page 15.
- 4. Install the hardware. See page 18.
- 5. Access the product. See *page 20*.

## **Package Contents**

- AXIS Q1775-E Network Camera (50Hz/60Hz)
- 4-pin I/O connector block for connecting external devices to the I/O connector
- Two 2-pin connectors for RS-485/422 connection
- Wall bracket
- Torx T20 screwdriver
- Printed materials
  - Installation Guide (this document)
  - Extra serial number label (2x)
  - AVHS Authentication key

## Hardware Overview

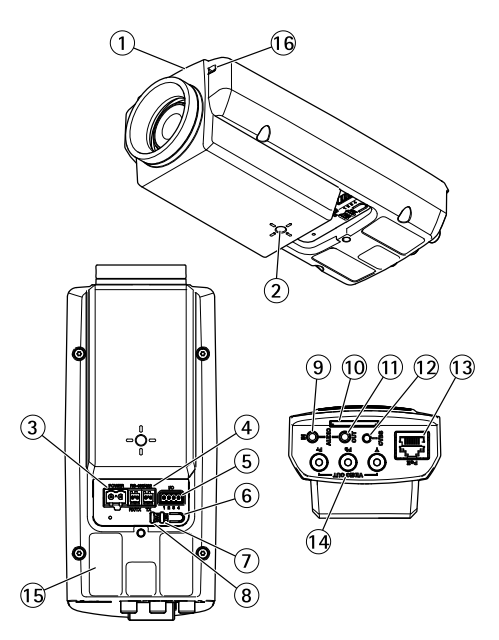

- 1. Status LED
- 2. 1/4" screw mount for wall/ceiling stand
- 3. Power connector (blocked in AXIS Q1775-E)
- 4. RS-485/422 connector
- 5. I/O connector
- 6. Control button
- 7. Network indicator LED
- 8. Power indicator LED
- 9. Audio in
- 10. SD card slot
- 11. Audio out
- 12. CVBS button
- 13. Network connector (PoE)
- 14. Video out Y/Pb/Pr
- 15. Part number (P/N) & Serial number (S/N). The serial number may be required during the installation.
- 16. Microphone

## AXIS Q1775-E Network Camera

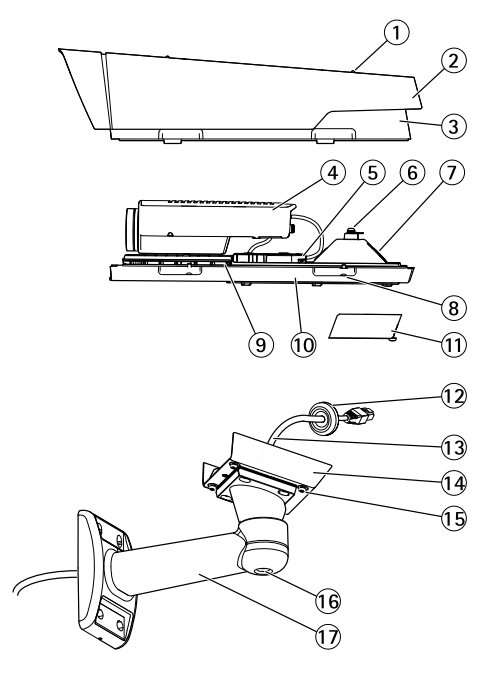

ENGLISH

- 1. Sunshield adjustment screw (2x)
- 2. Sunshield
- 3. Top cover
- 4. Network camera
- 5. Network connector (PoE)
- 6. Safety wire tab
- 7. Cable hole
- 8. Bottom cover screws (4x)
- 9. Heater Caution! May be hot
- 10. Bottom cover
- 11. Cable cover
- 12. Gasket
- 13. Network cable (route through wall bracket)
- 14. Bracket adapter
- 15. Bracket screws (4x)
- 16. Bracket adjustment screw
- 17. Wall bracket

### **LED Indicators**

#### Note

- The Status LED can be configured to be unlit during normal operation. To configure, go to Setup > System Options > Ports & Devices > LED. See the online help for more information.
- The Status LED can be configured to flash while an event is active.
- The Status LED can be configured to flash for identifying the unit. Go to Setup > System Options > Maintenance .

| Status LED | Indication                                         |
|------------|----------------------------------------------------|
| Green      | Steady green for normal operation.                 |
| Amber      | Steady during startup and when restoring settings. |

#### Note

The Network LED can be disabled so that it does not flash when there is network traffic. To configure, go to Setup > System Options > Ports & Devices > LED. See the online help for more information.

| Network LED | Indication                                                                   |  |
|-------------|------------------------------------------------------------------------------|--|
| Green       | Steady for connection to a 100 Mbit/s network. Flashes for network activity. |  |
| Amber       | Steady for connection to a 10 Mbit/s network. Flashes for network activity.  |  |
| Unlit       | No network connection.                                                       |  |

#### Note

The Power LED can be configured to be unlit during normal operation. To configure, go to Setup > System Options > Ports & Devices > LED. See the online help for more information.

| Power LED | Indication                                   |
|-----------|----------------------------------------------|
| Green     | Normal operation.                            |
| Amber     | Flashes green/amber during firmware upgrade. |

### **LED Indicators**

#### Note

The housing LED referred to in the table below is located in the housing.

| Housing LED<br>(fan and heater) | Indication                                                                                                    |
|---------------------------------|----------------------------------------------------------------------------------------------------|
| Green                           | Normal operation.                                                                                                    |
| Flashing green                  | Single flash: Heater error<br>Double flash: Fan error<br>Triple flash: General error<br>Alarm events will be triggered through the camera's input port.<br>Contact your Axis reseller for information about spare parts and<br>troubleshooting. |

### Status LED Behavior and Buzzer Signal for Levelling Assistant

| Color           | Buzzer          | Camera position |
|-----------------|-----------------|-----------------|
| Fixed green     | Continuous beep | Level           |
| Flashing green  | Fast interval   | Almost level    |
| Flashing orange | Medium interval | Not level       |
| Flashing red    | Slow interval   | Far from level  |

For information on using the control button to start levelling of the camera, see page 15.

### **Connectors and Buttons**

For specifications and operating conditions, see page 15.

#### **Network Connector**

### NOTICE

Due to local regulations or the environmental and electrical conditions in which the product is to be used, a shielded network cable (STP) may be appropriate or required. All cables connecting the product to the network and that are routed outdoors or in demanding electrical environments shall be intended for their specific use. Make sure that the network devices are installed in accordance with the manufacturer's instructions. For information about regulatory requirements, see *Electromagnetic Compatibility (EMC) on page 2*.

### I/O Connector

Use with external devices in combination with, for example, tampering alarms, motion detection, event triggering, time lapse recording and alarm notifications. In addition to the 0 V DC reference point and power (DC output), the I/O connector provides the interface to:

- Digital output For connecting external devices such as relays and LEDs. Connected devices can be activated by the VAPIX<sup>®</sup> Application Programming Interface, output buttons on the Live View page or by an Action Rule. The output will show as active (shown under System Options > Ports & Devices) if the alarm device is activated.
- Digital input An alarm input for connecting devices that can toggle between an open and closed circuit, for example: PIRs, door/window contacts, glass break detectors, etc. When a signal is received the state changes and the input becomes active (shown under System Options > Ports & Devices).

#### Note

The I/O connector is connected to the housing (fan/heater) on delivery. In the case of a fan or heater error, an input signal will be triggered in the camera. Set up an action rule in the camera to configure which action the signal shall trigger. For information about events and action rules, see the User Manual available on *www.axis.com* 

#### Audio Connector

The Axis product has the following audio connectors:

- Audio in (pink) 3.5 mm input for a mono microphone, or a line-in mono signal.
- Audio out (green) 3.5 mm output for audio (line level) that can be connected to a public address (PA) system or an active speaker with a built-in amplifier. A stereo connector must be used for audio out.

#### RS485/RS422 Connector

Two terminal blocks for RS485/RS422 serial interface used to control auxiliary equipment such as pan-tilt devices.

#### Video Out

Note

These connectors are not suitable for outdoor installation.

RCA connectors for component or composite video out.

• Component video out (Y/Pb/Pr) for HDTV video, e.g. an entrance camera connected to an HDTV screen.

 Composite video out (CVBS) – for easy installation using a video monitor. CVBS is available for 2 minutes after pressing the button and should only be used during installation.

#### **Control Button**

For location of the control button, see Hardware Overview on page 10.

The control button is used for:

- Resetting the product to factory default settings. See page 20.
- Ensuring the camera is level. Press the button for not more than two seconds to start the levelling assistant and press again to stop. The status LED and buzzer signal (see *page 13*) assist levelling of the camera. The camera is level when the buzzer beeps continuously.
- Connecting to an AXIS Video Hosting System service or AXIS Internet Dynamic DNS Service. For more information about these services, see the User Manual.

#### SD Card Slot

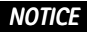

- Risk of damage to SD card. Do not use sharp tools or excessive force when inserting or removing the SD card.
- Risk of data loss. To prevent data corruption, the SD card should be unmounted before removal. To unmount, go to Setup > System Options > Storage > SD Card and click Unmount.

This product supports SD/SDHC/SDXC cards (not included).

For SD card recommendations, see www.axis.com

## **Specifications**

### **Operating Conditions**

| Temperature                           | Humidity                    |  |
|---------------------------------------|-----------------------------|--|
| -40 °C to 50 °C<br>(-40 °F to 122 °F) | 10-100% RH (non-condensing) |  |

## **Power Consumption**

## NOTICE

Use a limited power source (LPS) with either a rated output power limited to  $\leq$  100 W or a rated output current limited to  $\leq$ 5 A.

| PoE                                                              |
|------------------------------------------------------------------|
| Power over Ethernet (PoE) IEEE 802.3at Type 2 Class 4 max. 25.5W |

## Connectors

### Audio Connector

3.5 mm audio 3 2 1 connectors (stereo)

|              | 1 Tip                                                                             | 2 Ring                                                              | 3 Sleeve |
|--------------|-----------------------------------------------------------------------------------|---------------------------------------------------------------------|----------|
| Audio Input  | Balanced: 'Hot' signal<br>Microphone/Line in<br>Unbalanced: Microphone/Line<br>in | Balanced: 'Cold' signal<br>Microphone/Line in<br>Unbalanced: Unused | Ground   |
| Audio Output | Line out (mono)                                                                   |                                                                     | Ground   |

### I/O Connector

4-pin terminal block

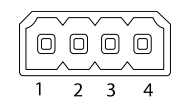

For an example diagram, see Connection Diagrams on page 18.

| Function   | Pin | Notes                                                                                      | Specifications              |
|------------|-----|--------------------------------------------------------------------------------------------|-----------------------------|
| 0 V DC (-) | 1   |                                                                                            | 0 V DC                      |
| DC output  | 2   | Can be used to power auxiliary equipment.<br>Note: This pin can only be used as power out. | 12 V DC<br>Max load = 50 mA |

## AXIS Q1775-E Network Camera

| Configurable<br>(Input or | 3-<br>4 | Digital input – Connect to pin 1 to activate,<br>or leave floating (unconnected) to deactivate.                                                                                                    | 0 to max 30 V DC                        |
|---------------------------|---------|----------------------------------------------------------------------------------------------------|-----------------------------------------|
| Output)                   |         | Digital output – Connected to pin 1 when<br>activated, floating (unconnected) when<br>deactivated. If used with an inductive load,<br>e.g. a relay, a diode must be connected in<br>parallel with the load, for protection against<br>voltage transients. | 0 to max 30 V DC, open<br>drain, 100 mA |

### RS485/422 Connector

Two 2-pin terminal blocks for RS485/RS422 serial interface. The serial port can be configured to support:

- Two-wire RS485 half duplex
- Four-wire RS485 full duplex
- Two-wire RS422 simplex
- Four-wire RS422 full duplex point to point communication

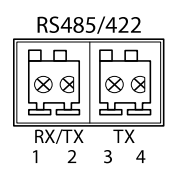

| Function               | Pin | Notes                                                             |
|------------------------|-----|-------------------------------------------------------------------|
| RS485/RS422 RX/TX<br>A | 1   | (RX) For full duplex RS485/RS422<br>(RX/TX) For half duplex RS485 |
| RS485/RS422 RX/TX<br>B | 2   |                                                                   |
| RS485/RS422 TX A       | 3   | (TX) For full duplex RS485/RS422                                  |
| RS485/RS422 TX B       | 4   |                                                                   |

## **Connection Diagrams**

### I/O Connector

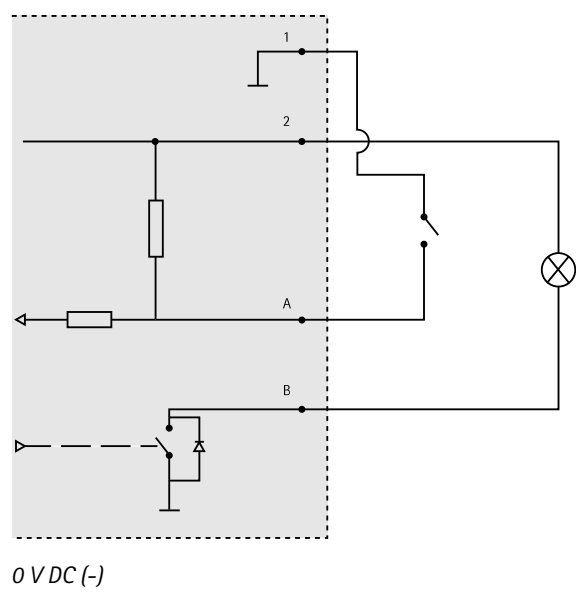

- 2 DC output 12 V, max 50 mA
- A I/O configured as input
- B I/O configured as output

## Install the Hardware

1

## Install Wall Bracket

To install the wall bracket, follow the steps below:

ENGLISH

#### Note

- The weight of the camera is 3.6 kg (7.9 lb). Check that the material is strong enough to support this weight.
- Always use a shielded network cable (STP) intended for outdoor use between the Axis product and the end point and ensure that the end point is properly grounded. Installations of Axis products using a shielded network cable (STP) and a properly grounded end point have been tested to comply with industry immunity standard levels such as surge protection. Any other installation method will void the warranty and leave the unit at a risk.
- An optional cable with a diameter of 4.0 mm 5.5 mm should be routed through a separate cable gland. See *Hardware Overview on page 10*.
- 1. Use the wall bracket as drill template to prepare for installation of the wall bracket.
- 2. Route the network cable through the wall bracket, and through the bracket adapter. Leave approximately 30 cm (11.8") of cable for connecting to the camera.
- 3. Install the wall bracket on a wall, ceiling, or pole using screws and plugs appropriate for the material (e.g. wood, metal, sheet rock, stone).

### **Route the Network and Other Cables**

#### Note

Check against the hardware overview image (see page 10) while following the steps below.

- 1. Loosen the cable cover screws; detach the cable cover from the bottom cover.
- 2. Remove the cap, the plug and the gasket from the cable gland to be used.
- 3. Route the network cable through the cap.
- 4. Slide the network cable through the slit in the gasket.
- 5. Route the network cable through the cable gland.
- 6. Press the gasket into the cable gland and screw the cap on firmly.

### Attach Camera to Wall Bracket

- 1. Place the camera with the bottom cover on the wall bracket and tighten the bracket screws.
- 2. Replace the cable cover and tighten the screws.
- 3. Connect the cables, see Connect the Cables.
- 4. Loosen the bracket adjustment screw to point the camera in the right direction. See *Access the Product on page 20* for information on how to view the video stream.
- 5. Attach the safety wire in the top cover to the tab in the bottom cover.
- 6. Optionally insert an SD memory card (not included) into the SD card slot. A standard or high capacity SD card is required to store images locally in the camera.

### **Connect the Cables**

- 1. Optionally connect external input/output devices. See *Connectors on page 16* for information on the connector pins.
- 2. Connect the network cable to the network connector in the housing.

### NOTICE

Due to local regulations or the environmental and electrical conditions in which the product is to be used, a shielded network cable (STP) may be appropriate or required. Any network cables that are routed outdoors or in demanding electrical environments shall be shielded (STP) and intended for their specific use.

## Access the Product

AXIS IP Utility and AXIS Camera Management are recommended methods for finding Axis products on the network and assigning them IP addresses in Windows<sup>®</sup>. Both applications are free and can be downloaded from *www.axis.com/techsup* 

The product can be used with most operating systems and browsers. The recommended browsers are

- Internet Explorer<sup>®</sup> with Windows<sup>®</sup>
- Safari<sup>®</sup> with OS X<sup>®</sup>
- Chrome<sup>TM</sup> or Firefox<sup>®</sup> with other operating systems.

For more information about using the product, see the User Manual available at www.axis.com

## **Reset to Factory Default Settings**

#### Important

Reset to factory default should be used with caution. A reset to factory default will reset all settings, including the IP address, to the factory default values.

#### Note

The installation and management software tools are available from the support pages on *www.axis.com/techsup* 

To reset the product to the factory default settings:

- 1. Disconnect power from the product.
- 2. Press and hold the control button and reconnect power. See *Hardware Overview on* page 10.
- 3. Keep the control button pressed for 15–30 seconds until the status LED indicator flashes amber.

- 4. Release the control button. The process is complete when the status LED indicator turns green. The product has been reset to the factory default settings. If no DHCP server is available on the network, the default IP address is 192.168.0.90
- 5. Using the installation and management software tools, assign an IP address, set the password, and access the video stream.

It is also possible to reset parameters to factory default via the web interface. Go to Setup > System Options > Maintenance.

## **Further Information**

The User Manual is available at www.axis.com

Visit *www.axis.com/techsup* to check if there is updated firmware available for your network product. To see the currently installed firmware version, go to **Setup > About**.

Visit Axis learning center *www.axis.com/academy* for useful trainings, webinars, tutorials and guides.

## Warranty Information

For information about Axis' product warranty and thereto related information, see *www.axis.com/warranty/* 

## Informations sur la sécurité

Lisez attentivement ce guide d'installation avant d'installer l'appareil. Conservez le guide d'installation pour toute référence ultérieure.

## Niveaux de risques

| <b>A</b> DANGER | Indique une situation dangereuse qui, si elle n'est pas évitée,<br>entraînera le décès ou des blessures graves.         |  |
|-----------------|----------------------------------------------------------------------------------------------------|--|
| ▲AVERTISSEMENT  | Indique une situation dangereuse qui, si elle n'est pas évitée,<br>pourrait entraîner le décès ou des blessures graves. |  |
| ▲ATTENTION      | Indique une situation dangereuse qui, si elle n'est pas évitée, pourrait entraîner des blessures légères ou modérées.   |  |
| AVIS            | Indique une situation qui, si elle n'est pas évitée, pourrait endommager l'appareil.                                    |  |

## Autres niveaux de message

| Important | Indique les informations importantes, nécessaires pour assurer le bon fonctionnement de l'appareil. |
|-----------|----------------------------------------------------------------------------------------------------|
| Note      | Indique les informations utiles qui permettront d'obtenir le fonctionnement optimal de l'appareil.  |

## Consignes de sécurité

### AVIS

- Le produit Axis doit être utilisé conformément aux lois et règlementations locales en vigueur.
- Pour pouvoir utiliser le produit Axis à l'extérieur, ou dans des environnements similaires, il doit être installé dans un boîtier d'extérieur homologué.
- Conserver ce produit Axis dans un environnement sec et ventilé.
- Ne pas exposer ce produit Axis aux chocs ou aux fortes pressions.
- Ne pas installer ce produit sur des supports, surfaces ou murs instables.
- Utiliser uniquement des outils recommandés pour l'installation de l'appareil Axis. L'application d'une force excessive sur l'appareil avec des outils puissants pourrait l'endommager.
- Ne pas utiliser de produits chimiques, de substances caustiques ou de nettoyants pressurisés.
- Utiliser un chiffon propre imbibé d'eau pure pour le nettoyage.
- Utiliser uniquement des accessoires conformes aux caractéristiques techniques du produit. Ils peuvent être fournis par Axis ou un tiers.
- Utiliser uniquement les pièces de rechange fournies ou recommandées par Axis.
- Ne pas essayer de réparer ce produit par vous-même. Contacter l'assistance technique d'Axis ou votre revendeur Axis pour des problèmes liés à l'entretien.

## Transport

### AVIS

• Lors du transport du produit Axis, utilisez l'emballage d'origine ou un équivalent pour éviter d'endommager le produit.

## Batterie

Le produit Axis utilise une batterie au lithium BR/CR1220 3,0 V comme alimentation de son horloge en temps réel interne (RTC). Dans des conditions normales, cette batterie a une durée de vie minimale de cinq ans.

Si la batterie est faible, le fonctionnement de l'horloge en temps réel peut être affecté et entraîner sa réinitialisation à chaque mise sous tension. Un message enregistré apparaît dans le rapport de serveur du produit lorsque la batterie doit être remplacée. Pour tout complément d'information concernant le rapport de serveur, reportez-vous aux pages de Configuration du produit ou contactez l'assistance technique d'Axis.

La batterie doit être remplacée uniquement en cas de besoin, et pour ce faire, contactez l'assistance technique d'Axis à l'adresse *www.axis.com/techsup* et obtenir de l'aide.

### ▲ AVERTISSEMENT

- Risque d'explosion si la batterie est remplacée de façon incorrecte.
- Remplacez-la uniquement par une batterie identique ou une batterie recommandée par Axis.
- Mettez au rebut les batteries usagées conformément aux réglementations locales ou aux instructions du fabricant de la batterie.

## Guide d'installation

Ce guide d'installation explique comment installer la caméra réseau AXIS Q1775–E sur votre réseau. Pour toute autre information relative à l'utilisation du produit, consultez le manuel de l'utilisateur disponible sur le site *www.axis.com.* 

## Procédures d'installation

- 1. Assurez-vous que les outils et autres matériels nécessaires à l'installation sont inclus dans l'emballage. Cf. page 27.
- 2. Consultez la description du matériel. Cf. page 28.
- 3. Étudiez les caractéristiques. Cf. page 34.
- 4. Installez le matériel. Cf. page 36.
- 5. Utilisez le produit. Cf. page 38.

## Contenu de l'emballage

- Caméra réseau AXIS Q1775-E (50 Hz/60 Hz)
- Bloc de connexion à 4 broches pour le raccordement de dispositifs externes au connecteur d'E/S
- Deux connecteurs à 2 broches pour le branchement du connecteur RS-485/422
- Support mural
- Tournevis Torx T20
- Documents imprimés
  - Guide d'installation (ce document)
  - Étiquette supplémentaire de numéro de série (x2)
  - Clé d'authentification AVHS

## Aperçu du matériel

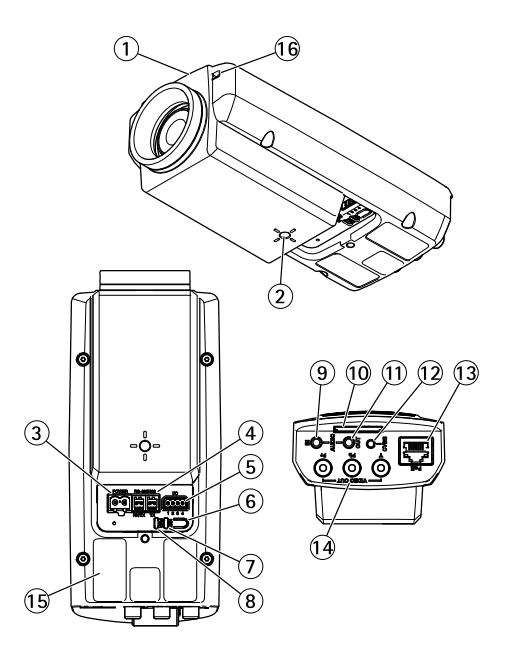

- 1. Voyant d'état
- 2. Monture à vis 1/4 pouce pour support mur/plafond
- 3. Connecteur d'alimentation (bloqué dans l'AXIS Q1775-E)
- 4. Connecteur RS-485/422
- 5. Connecteur E/S
- 6. Bouton de commande
- 7. Voyant DEL réseau
- 8. Voyant DEL d'alimentation
- 9. Entrée audio
- 10. Emplacement pour carte SD
- 11. Sortie audio
- 12. Touche CVBS
- 13. Connecteur réseau (PoE)
- 14. Sortie vidéo Y/Pb/Pr
- 15. Référence (P/N) et numéro de série (S/N). Le numéro de série peut être requis pendant l'installation.
- 16. Microphone

## AXIS Q1775-E Network Camera

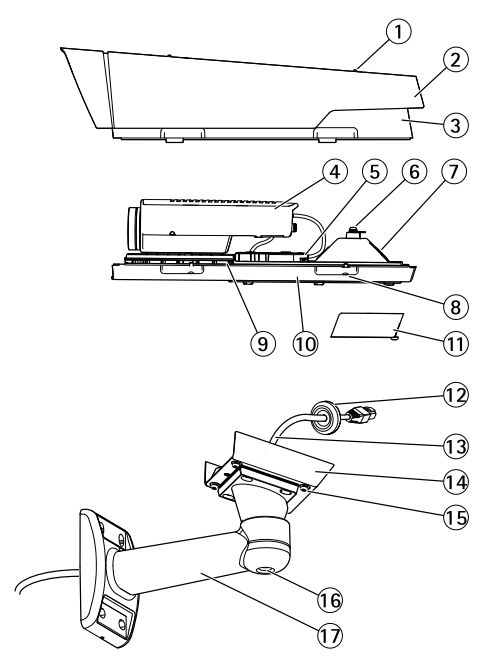

- 1. Vis de réglage du pare-soleil (x2)
- 2. Pare-soleil
- 3. Couvercle supérieur
- 4. Caméra réseau
- 5. Connecteur réseau (PoE)
- 6. Patte de fil de sécurité
- 7. Trou de câble
- 8. Vis du couvercle inférieur (x4)
- 9. Régulateur de chaleur Attention ! Peut être chaud
- 10. Couvercle inférieur
- 11. Couvercle de câble
- 12. Joint
- 13. Câble réseau (acheminé à travers le support mural)
- 14. Adaptateur de support
- 15. Vis du support (x4)
- 16. Vis de réglage du support
- 17. Support mural

### Voyants

#### Note

- Le voyant d'état peut être éteint pendant le fonctionnement normal. Pour ce faire, rendez-vous dans Setup > System Options > Ports & Devices > LED (Configuration > Options système > Ports et dispositifs > DEL). Consultez l'aide en ligne pour plus d'informations.
- Le voyant d'état peut clignoter lorsqu'un événement est actif.
- Le voyant d'état peut clignoter pendant l'identification de l'appareil. Rendez-vous dans Setup > System Options > Maintenance (Configuration > Options du système > Maintenance).

| Voyant d'état | Indication                                                           |  |
|---------------|----------------------------------------------------------------------|--|
| Vert          | Vert fixe en cas de fonctionnement normal.                           |  |
| Orange        | Fixe pendant le démarrage et lors de la restauration des paramètres. |  |

#### Note

Le voyant de réseau peut être désactivé afin qu'il ne clignote pas en cas de trafic réseau. Pour ce faire, rendez-vous dans Setup > System Options > Ports & Devices > LED (Configuration > Options système > Ports et dispositifs > DEL). Consultez l'aide en ligne pour plus d'informations.

| Voyant DEL réseau | Indication                                                                              |
|-------------------|-----------------------------------------------------------------------------------------|
| Vert              | Fixe en cas de connexion à un réseau de 100 Mbits/s. Clignote en cas d'activité réseau. |
| Orange            | Fixe en cas de connexion à un réseau de 10 Mbits/s. Clignote en cas d'activité réseau.  |
| Éteint            | Pas de connexion réseau.                                                                |

### Note

Le voyant d'alimentation peut être éteint pendant le fonctionnement normal. Pour ce faire, rendez-vous dans Setup > System Options > Ports & Devices > LED (Configuration > Options système > Ports et dispositifs > DEL). Consultez l'aide en ligne pour plus d'informations.

| Voyant d'alimentation | Indication                                                                 |
|-----------------------|----------------------------------------------------------------------------|
| Vert                  | Fonctionnement normal.                                                     |
| Orange                | Le voyant vert/orange clignote pendant la mise à niveau du microprogramme. |

### Voyants

Note

Le voyant du boîtier figurant dans le tableau ci-dessous est situé dans le boîtier.

| Voyant boîtier<br>(ventilateur et<br>régulateur de chaleur) | Indication                                                                                                    |
|-------------------------------------------------------------|----------------------------------------------------------------------------------------------------|
| Vert                                                        | Fonctionnement normal.                                                                                                    |
| Clignote en vert                                            | Clignote une seule fois : erreur au niveau du régulateur de chauffage.<br>Clignote deux fois : erreur au niveau du ventilateur.<br>Clignote trois fois : erreur générale.<br>Les évènements d'alarmes seront déclenchés par le biais du port<br>d'entrée de la caméra.<br>Contactez votre revendeur Axis pour obtenir de plus amples<br>informations sur les pièces de rechange et les services de dépannage. |

# Comportement du voyant d'état et du signal sonore pour l'assistant de nivellement

Pour plus d'information sur l'utilisation du bouton Fonction pour régler le niveau de la caméra, consultez page 33.

| Couleur           | Avertisseur              | Position de la caméra |
|-------------------|--------------------------|-----------------------|
| Vert fixe         | Signal sonore continu    | Niveau                |
| Clignote en vert  | Intervalle rapide        | Presque niveau        |
| Orange clignotant | Intervalle intermédiaire | Pas niveau            |
| Rouge clignotant  | Intervalle lent          | Loin du niveau        |

### **Connecteurs et boutons**

Pour les caractéristiques et les conditions d'utilisation, consultez page 34.

#### Connecteur réseau

### AVIS

Les réglementations locales ou les conditions environnementales et électriques dans lesquelles le produit est utilisé peuvent nécessiter l'utilisation d'un câble réseau blindé (STP). Tous les câbles réseau qui sont acheminés à l'extérieur ou dans des environnements électriques exigeants doivent être destinés à leur usage spécifique. Assurez-vous que les périphériques réseau sont installés conformément aux instructions du fabricant. Pour plus d'informations sur les exigences réglementaires, consultez *Electromagnetic Compatibility (EMC) on page 2.* 

### Connecteur d'E/S

Utilisez-le avec des périphériques externes associés aux applications telles que les alarmes de détérioration, la détection de mouvement, le déclenchement d'événements, l'enregistrement à intervalles et les notifications d'alarme. En plus du point de référence 0 V CC et de l'alimentation (sortie CC), le connecteur d'E/S fournit une interface aux éléments suivants :

- Sortie numérique Permet de connecter des dispositifs externes, comme des relais ou des voyants. Les appareils connectés peuvent être activés par l'interface de programmation VAPIX<sup>®</sup>, des boutons de sortie sur la page Live View (Vidéo en direct) ou par une règle d'action. La sortie est considérée comme étant active (comme indiqué dans System Options > Ports & Devices (Options du système > Ports et dispositifs)) si le dispositif d'alarme est activé.
- Entrée numérique Entrée d'alarme utilisée pour connecter des dispositifs pouvant passer d'un circuit ouvert à un circuit fermé, par exemple : détecteurs infrarouge passifs, contacts de porte/fenêtre, détecteurs de bris de verre, etc. À la réception d'un signal, l'état change et l'entrée s'active (sous System Options > Ports & Devices (Options du système > Ports et dispositifs)).

#### Note

Le connecteur d'E/S est relié au boîtier (ventilateur/régulateur de chaleur) à la livraison. En cas de défaillance du ventilateur ou du régulateur de chaleur, un signal d'entrée est déclenché au niveau de la caméra. Définissez une règle d'action dans la caméra pour configurer l'action que doit déclencher le signal. Pour plus d'informations sur les événements et les règles d'action, consultez le manuel disponible à l'adresse suivante : *www.axis.com* 

### Connecteur audio

Le produit Axis dispose des connecteurs audio suivants :

- Entrée audio (rose) entrée de 3,5 mm pour microphone mono ou signal d'entrée mono.
- Sortie audio (verte) : sortie de 3,5 mm (sortie de ligne) qui peut être connectée à un système de sonorisation (PA) ou à un haut-parleur actif avec amplificateur intégré. Un connecteur stéréo doit être utilisé pour la sortie audio.

#### Connecteur RS485/RS422

Deux blocs terminaux à 2 broches pour l'interface série RS485/RS422 utilisée pour commander les équipements auxiliaires, tels que les dispositifs panoramique/inclinaison.

#### Sortie vidéo

Note

Ces connecteurs ne conviennent pas à une installation en extérieur.

Connecteurs RCA pour la sortie vidéo en composantes ou composite.

- Sortie vidéo en composantes pour la vidéo HDTV (Y/Pb/Pr) (par exemple, caméra située dans une entrée et connectée à un écran HDTV).
- Sortie vidéo composite (CVBS) Pour une installation aisée à l'aide d'un écran de contrôle. La vidéo composite CVBS est disponible pendant 2 minutes après avoir appuyé sur la touche et ne doit être utilisée que lors de l'installation.

#### Bouton de commande

Pour connaître l'emplacement du bouton de commande, consultez Aperçu du matériel page 28.

Le bouton de commande permet de réaliser les opérations suivantes :

- Réinitialisation du produit aux paramètres d'usine par défaut. Cf. page 38.
- Connexion au service du Système d'hébergement vidéo AXIS ou au service AXIS Internet Dynamic DNS. Pour plus d'informations sur ces services, reportez-vous au Manuel de l'utilisateur.

#### Emplacement pour carte SD

### AVIS

- La carte SD risque d'être endommagée. Ne pas utiliser d'outils tranchants et ne pas forcer lors de l'insertion ou du retrait de la carte SD.
- Risque de perte de données. Pour éviter la corruption des données, la carte SD doit être démontée avant son retrait. Pour ce faire, rendez-vous dans Setup > System Options > Storage > SD Card (Configuration > Options du système > Stockage > Carte SD) et cliquez sur Unmount (Démonter).

Cet appareil est compatible avec une carte SD/SDHC/SDXC (non incluse).

Pour obtenir des conseils sur la carte SD, rendez-vous sur www.axis.com

## Caractéristiques techniques

## **Conditions d'utilisation**

| Température       | Humidité                        |
|-------------------|---------------------------------|
| De -40 °C à 50 °C | Humidité relative de 10 à 100 % |
| (-40 °F à 122 °F) | (sans condensation)             |

## Consommation électrique

### AVIS

Utilisez une source d'alimentation limitée (LPS) dont la puissance de sortie nominale est limitée à  $\leq$  100 W ou dont le courant de sortie nominal est limité à  $\leq$  5 A.

Alimentation par Ethernet (PoE) IEEE 802.3at Type 2 Classe 4 max. 25,5  $\rm W$ 

## Connecteurs

### Connecteur audio

| Connecteurs           | 3 | 2 | 1         |
|-----------------------|---|---|-----------|
| audio 3,5 mm (stéréo) |   |   | $\square$ |

|              | 1 Pointe                                                                              | 2 Anneau                                                                  | 3 Manchon |
|--------------|---------------------------------------------------------------------------------------|---------------------------------------------------------------------------|-----------|
| Entrée audio | Équilibré : Entrée micro/ligne<br>point chaud<br>Déséquilibré : Entrée<br>micro/ligne | Équilibré : Entrée micro/ligne<br>point froid<br>Déséquilibré : Inutilisé | Masse     |
| Sortie audio | Sortie ligne (mono)                                                                   |                                                                           | Masse     |

### Connecteur d'E/S

Bloc terminal à 4 broches

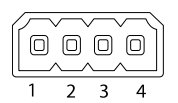

Pour un exemple de schéma, consultez Schémas de connexion page 36.

| Fonction                              | Bro-<br>che | Notes                                                                                                    | Caractéristiques                          |
|---------------------------------------|-------------|----------------------------------------------------------------------------------------------------|-------------------------------------------|
| 0 V CC (-)                            | 1           |                                                                                                    | 0 V CC                                    |
| Sortie CC                             | 2           | Peut servir à alimenter le matériel auxiliaire.12 V CCRemarque : cette broche ne peut être utilisée<br>que comme sortie d'alimentation.50 mA                                                                                                    |                                           |
| Configurable<br>(entrée ou<br>sortie) | 3-4         | Entrée numérique – Connectez-la à la<br>broche 1 pour l'activer ou laissez-la flotter<br>(déconnectée) pour la désactiver.                                                                                                    | 0 à 30 V CC                               |
|                                       |             | Sortie numérique - Connectée à la broche 1<br>lorsqu'elle est activée, flotte (déconnectée)<br>lorsqu'elle est désactivée. Si vous l'utilisez<br>avec une charge inductive, par exemple<br>un relais, une diode doit être connectée<br>en parallèle avec la charge, en guise de<br>protection contre les tensions transitoires. | 0 à 30 V CC max., drain<br>ouvert, 100 mA |

#### Connecteur RS485/422

Blocs terminaux à 2 broches pour interface série RS485/RS422. Le port série peut être configuré pour la prise en charge de :

- RS485 semi-duplex sur deux fils
- RS485 duplex intégral sur quatre fils
- RS422 simplex sur deux fils
- RS422 duplex intégral sur quatre fils pour communication point à point

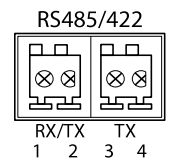

## AXIS Q1775-E Network Camera

| Fonction            | Broche | Notes                                 |  |
|---------------------|--------|---------------------------------------|--|
| RS485/RS422 RX/TX A | 1      | (RX) Pour duplex intégral RS485/RS422 |  |
| RS485/RS422 RX/TX B | 2      | (KX/IX) pour semi-duplex KS485        |  |
| RS485/RS422 TX A    | 3      | (TX) Pour duplex intégral RS485/RS422 |  |
| RS485/RS422 TX B    | 4      |                                       |  |

## Schémas de connexion

### Connecteur d'E/S

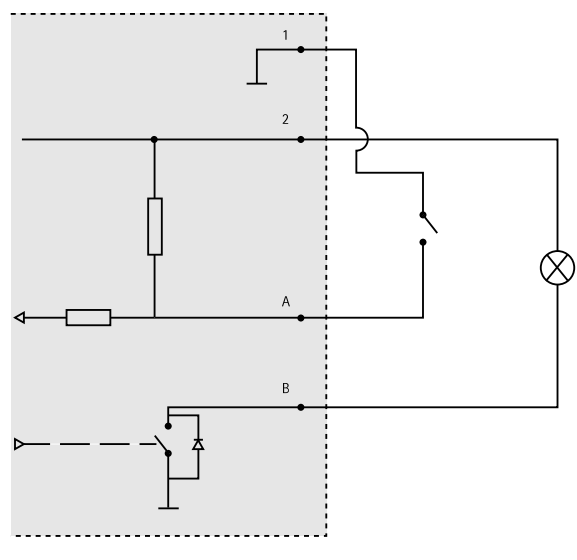

- 1 0 V CC (-)
- 2 Sortie CC 12 V, maxi. 50 mA
- A Entrée/sortie configurée comme entrée
- *B* Entrée/sortie configurée comme sortie

## Installation du matériel

## Installation du support mural

Pour installer le support mural, suivez la procédure ci-dessous :
### Note

- La caméra pèse 3,6 kg (7,9 lb). Assurez-vous que le matériau est suffisamment solide pour supporter ce poids.
- Utilisez toujours un câble réseau à paires torsadées blindé prévu pour une utilisation à l'extérieur afin de relier le produit Axis et le point terminal. Assurez-vous également que le point terminal est correctement mis à la terre. Les installations des caméras Axis à l'aide d'un câble réseau à paires torsadées blindé et du point terminal correctement mis à terre ont été soumises à des tests rigoureux, conformément aux niveaux de la norme relative à l'immunité de l'industrie, notamment la protection contre les surtensions. Toute autre méthode d'installation annule la garantie et expose le produit à des risques.
- Un câble optionnel d'un diamètre de 4,0 mm 5,5 mm devra être acheminé au travers d'un presse-étoupe séparé. Cf. *Aperçu du matériel page 28.*
- 1. Utilisez le support mural comme gabarit de perçage pour préparer son installation.
- Acheminez le câble réseau en le faisant passer au travers du support mural jusqu'à l'adaptateur du support. Laissez environ 30 cm (11,8") de câble pour la connexion de la caméra.
- 3. Fixez le support mural au mur, au plafond ou sur le poteau à l'aide de vis et de chevilles adaptées au matériau (bois, métal, carton-plâtre, pierre, etc.).

### Acheminement du câble réseau et autres câbles

#### Note

Vérifiez le contenu de l'emballage par rapport à l'image de description du matériel (cf. *page 28*) tout en suivant les étapes ci-dessous.

- 1. Desserrez les vis du couvercle de câble pour pouvoir le détacher du couvercle inférieur.
- 2. Retirez le capuchon, le bouchon et le joint du presse-étoupe à utiliser.
- 3. Acheminez le câble réseau dans le capuchon.
- 4. Faites glisser le câble réseau par la fente du joint.
- 5. Acheminez le câble réseau à travers le presse-étoupe.
- 6. Enfoncez le joint dans le presse-étoupe et vissez le capuchon fermement.

### Fixation de la caméra au support mural

- 1. Placez la caméra avec le couvercle inférieur sur le support et serrez les vis du support.
- 2. Replacez le couvercle de câble, puis serrez les vis.
- 3. Pour brancher les câbles, consultez Branchement des câbles.
- 4. Desserrez la vis de réglage du support afin de diriger la caméra dans la direction souhaitée. Reportez-vous à *Utilisez le produit page 38* pour savoir comment visualiser le flux de données vidéo.

- 5. Fixez le câble de sécurité du couvercle supérieur à la patte du couvercle inférieur.
- 6. Vous pouvez également insérer une carte mémoire SD (non fournie) dans la fente pour carte SD. Une carte SD standard ou haute capacité est requise pour stocker des images en local sur la caméra.

### Branchement des câbles

- Si vous le souhaitez, connectez des périphériques d'entrée/de sortie externes. Reportez-vous à la section *Connecteurs page 34* pour plus d'informations sur les broches du connecteur.
- 2. Branchez le câble réseau au connecteur réseau dans le boîtier.

### AVIS

Les réglementations locales ou les conditions environnementales et électriques dans lesquelles le produit est utilisé peuvent nécessiter l'utilisation d'un câble réseau blindé (STP). Tous les câbles réseau qui sont acheminés à l'extérieur ou dans des environnements électriques exigeants doivent être blindés (STP) et destinés à leur usage spécifique.

## Utilisez le produit

Si vous souhaitez rechercher des produits Axis sur le réseau ou leur affecter des adresses IP sous Windows<sup>®</sup>, nous recommandons l'utilisation des applications AXIS IP Utility et AXIS Camera Management. Ces deux applications sont gratuites et peuvent être téléchargées depuis *www.axis.com/techsup* 

Le produit peut être utilisé avec la plupart des systèmes d'exploitation et des navigateurs. Les navigateurs recommandés sont

- Internet Explorer<sup>®</sup> avec Windows<sup>®</sup>,
- Safari<sup>®</sup> avec OS X<sup>®</sup>
- Chrome<sup>TM</sup> ou Firefox<sup>®</sup> avec les autres systèmes d'exploitation.

Pour plus d'informations concernant l'utilisation du produit, consultez le manuel de l'utilisateur disponible sur le site *www.axis.com* 

## Réinitialisation aux paramètres d'usine par défaut

#### Important

La réinitialisation aux paramètres par défaut doit être utilisée avec prudence. Cette opération reconfigure tous les paramètres, y compris l'adresse IP, aux valeurs d'usine par défaut.

#### Note

Les logiciels d'installation et de gestion sont disponibles sur les pages d'assistance du site www.axis.com/techsup

Pour réinitialiser l'appareil aux paramètres d'usine par défaut :

- 1. Déconnectez l'alimentation de l'appareil.
- 2. Maintenez le bouton de commande enfoncé et remettez l'appareil sous tension. Consultez Aperçu du matériel page 28.
- Maintenez le bouton de commande enfoncé pendant 15 à 30 secondes, jusqu'à ce que le voyant d'état passe à l'orange et clignote.
- 4. Relâchez le bouton de commande. Le processus est terminé lorsque le voyant d'état passe au vert. Les paramètres d'usine par défaut de l'appareil ont été rétablis. En l'absence d'un serveur DHCP sur le réseau, l'adresse IP par défaut est 192.168.0.90.
- 5. Utilisez les outils d'installation et de gestion pour attribuer une adresse IP, configurer le mot de passe et accéder au flux de données vidéo.

Il est également possible de rétablir les paramètres d'usine à partir de l'interface Web. Accédez à Setup > System Options > Maintenance (Configuration > Options du système > Maintenance).

## Pour obtenir plus de renseignements

Le Manuel de l'utilisateur est disponible à l'adresse suivante : www.axis.com

Consultez le site *www.axis.com/techsup* pour vérifier si une mise à jour du microprogramme est disponible pour votre appareil réseau. Pour connaître la version du microprogramme actuellement installée, reportez-vous à la page **Setup > About** (Configuration > À propos de).

Visitez le centre de formation en ligne Axis sur le site *www.axis.com/academy* pour en savoir plus sur les formations, les webinaires, les tutoriels et les guides.

## Informations sur la garantie

Pour obtenir de plus amples informations sur la garantie du produit AXIS et des renseignements connexes, allez sur le site *www.axis.com/warranty/* 

## Sicherheitsinformation

Lesen Sie das Installationshandbuch sorgfältig durch bevor sie das Produkt installieren. Bewahren Sie das Installationshandbuch für zukünftige Zwecke auf.

## Gefährdungsstufen

| ▲GEFAHR          | Weist auf eine gefährliche Situation hin, die, falls nicht verhindert, zu Tod oder schweren Verletzungen führt.                 |  |
|------------------|----------------------------------------------------------------------------------------------------|--|
| <b>▲</b> WARNUNG | Weist auf eine gefährliche Situation hin, welche, falls nicht verhindert, zu Tod oder schweren Verletzungen führen kann.        |  |
| ▲VORSICHT        | Weist auf eine gefährliche Situation hin, welche, falls nicht verhindert, zu geringfügiger oder mäßiger Verletzung führen kann. |  |
| HINWEIS          | Weist auf eine gefährliche Situation hin, welche, falls nicht verhindert, zu Sachschäden führen kann.                           |  |

## Weitere Nachrichtenstufen

| Wichtig  | Weist auf wichtige Informationen hin, die den richtigen Betrieb des Produkts gewährleisten.      |
|----------|--------------------------------------------------------------------------------------------------|
| Beachten | Weist auf nützliche Informationen hin, die die optimale<br>Verwendung des Produkts unterstützen. |

## Sicherheitsanweisungen

### HINWEIS

- Die Anwendung des Axis Produkts muss unter Beachtung der örtlich geltenden rechtlichen Bestimmungen erfolgen.
- Bei der Anwendung von Axis Produkten im Außenbereich oder ähnlichen Umgebungen, müssen diese in zugelassenen Außengehäusen installiert werden.
- Lagern Sie das Axis Produkt in einer trockenen und belüfteten Umgebung.
- Achten Sie darauf, dass das Axis Produkt weder Stößen noch starkem Druck ausgesetzt ist.
- Installieren Sie das Produkt nicht an instabilen Halterungen, Oberflächen oder Wänden.
- Verwenden Sie bei der Installation des Axis Produkts ausschließlich passende Werkzeuge. Ein zu großer Kraftaufwand mit elektrischen Werkzeugen kann das Produkt beschädigen.
- Verwenden Sie keine chemischen, ätzenden oder aerosolhaltigen Reinigungsmittel.
- Verwenden Sie zum Reinigen ein sauberes, mit lauwarmem Wasser angefeuchtetes Tuch.
- Verwenden Sie nur Zubehör, das den technischen Daten des Produkts entspricht. Dieses ist von Axis oder Drittanbietern erhältlich.
- Verwenden Sie ausschließlich Ersatzteile die von Axis bereitgestellt oder empfohlen werden.
- Versuchen Sie nicht, das Produkt selbstständig zu reparieren. Wenden Sie sich bezüglich Reparatur und Wartung an den Axis Support oder Ihren Axis Händler.

## Transport

### HINWEIS

• Bei Bedarf transportieren Sie das Axis Produkt in der Originalverpackung oder einer entsprechenden Verpackung, so dass Schäden vermieden werden.

## Batterie

Das Axis Produkt ist mit einer 3,0 V-BR/CR1220-Lithium-Batterie ausgestattet, mit der die interne Echtzeituhr (RTC) versorgt wird. Unter normalen Bedingungen hat die Batterie eine Lebensdauer von mindestens fünf Jahren.

Bei entladener Batterie ist der Betrieb der Echtzeituhr nicht mehr gewährleistet, sodass die Uhr bei jedem Systemstart zurückgesetzt wird. Sie erhalten eine Protokollnachricht im Serverbericht des Produkts, wenn ein Batteriewechsel erforderlich ist. Weitere Informationen über den Serverbericht finden Sie auf den Setup-Seiten des Produkts, oder wenden Sie sich an den Axis Support.

Die Batterie sollte nur bei Bedarf ersetzt werden. Wenden Sie sich in diesem Fall an den Axis Support unter *www.axis.com/techsup.* 

### WARNUNG

- Explosionsgefahr bei fehlerhaftem Batteriewechsel.
- Die Batterie darf nur durch eine identische Batterie oder eine von Axis empfohlene Batterie ersetzt werden.
- Verbrauchte Batterien sind gemäß den örtlichen Vorschriften oder den Anweisungen des Herstellers zu entsorgen.

## Installationsanleitung

In dieser Anleitung wird die Installation der AXIS Q1775-E-Netzwerk-Kamera in Ihrem Netzwerk beschrieben. Weitere Informationen zur Verwendung dieses Produkts finden Sie im Benutzerhandbuch unter *www.axis.com*.

## Installationsschritte

- 1. Stellen Sie sicher, dass die Packungsinhalte, Werkzeuge und andere notwendige Materialien für die Installation in Ordnung sind. Siehe *Seite 45*.
- 2. Machen Sie sich mit der Hardware-Übersicht vertraut. Siehe Seite 46.
- 3. Machen Sie sich mit den technischen Daten vertraut. Siehe Seite 52.
- 4. Installieren Sie die Hardware. Siehe Seite 54.
- 5. Greifen Sie auf das Produkt zu. Siehe Seite 56.

## Lieferumfang

- AXIS Q1775-E-Netzwerk-Kamera (50 Hz/60 Hz)
- 4-poliger E/A-Anschlussblock für den Anschluss externer Geräte an den E/A-Anschluss
- Zwei 2-polige Anschlüsse für die RS-485/422-Verbindung
- Wandhalterung
- Torx T20-Schraubendreher
- Gedruckte Dokumente
  - Installationsanleitung (dieses Dokument)
  - Zusätzliche Etiketten mit der Seriennummer (2x)
  - AVHS-Authentifizierungsschlüssel

## Übersicht über die Hardware

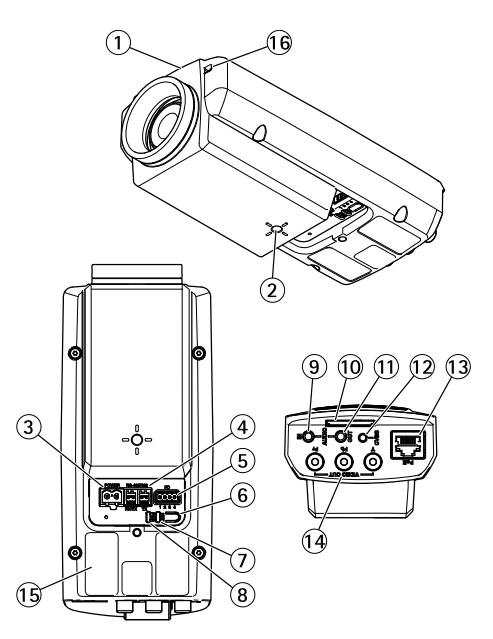

- 1. Status-LED
- 2. 1/4"-Gewinde für Wand-/Deckenstativ
- 3. Netzanschluss (bei AXIS Q1775-E blockiert)
- 4. RS-485/422-Anschluss
- 5. E/A-Anschluss
- 6. Steuertaste
- 7. Netzwerk-LED
- 8. Stromversorgungs-LED
- 9. Audioeingang
- 10. SD-Kartensteckplatz
- 11. Audioausgang
- 12. CVBS-Taste
- 13. Netzwerkanschluss (PoE)
- 14. Video-Ausgang Y/Pb/Pr
- 15. Bestellnummer (P/N) und Seriennummer (S/N). Die Seriennummer wird für die Installation benötigt.
- 16. Mikrofon

## AXIS Q1775-E Network Camera

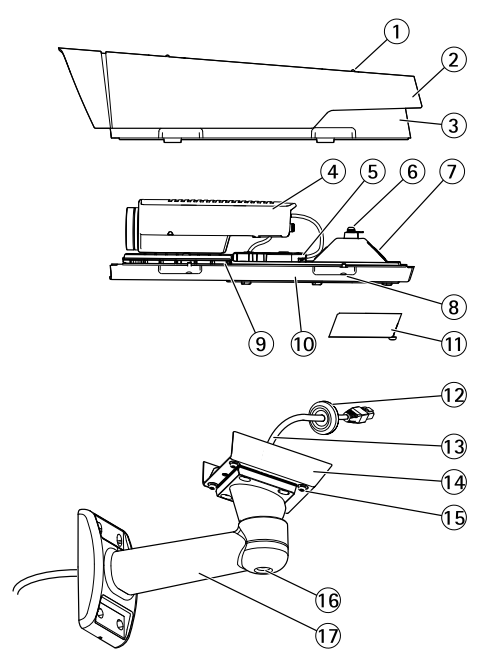

DEUTSCH

- 1. Einstellschrauben für Sonnenschutz (2x)
- 2. Sonnenschutz
- 3. Obere Abdeckung
- 4. Netzwerk-Kamera
- 5. Netzwerkanschluss (PoE)
- 6. Sicherheitsdrahtlasche
- 7. Kabeldurchführung
- 8. Schrauben für untere Abdeckung (4x)
- 9. Heizelement Vorsicht! Kann heiß sein.
- 10. Untere Abdeckung
- 11. Kabelabdeckung
- 12. Dichtung
- 13. Netzwerkkabel (durch Wandhalterung führen)
- 14. Halterungsadapter
- 15. Schrauben für Halterung (4x)
- 16. Einstellschraube für Halterung
- 17. Wandhalterung

### LEDs

#### Beachten

- Die Status-LED kann so eingestellt werden, dass sie während des Normalbetriebs nicht leuchtet. Diese Konfiguration können Sie unter Setup > System Options > Ports & Devices > LED (Setup > Systemoptionen > Ports & Geräte > LED) einstellen. Weitere Informationen finden Sie in der Online-Hilfe.
- Die Status-LED kann so eingestellt werden, dass sie blinkt, wenn ein Ereignis aktiv ist.
- Die Status-LED kann so eingestellt werden, dass sie blinkt, wenn die Einheit erkannt wird. Rufen Sie Setup > System Options > Maintenance (Einrichtung > Systemoptionen > Wartung) auf.

| Status-LED | Bedeutung                                                           |
|------------|---------------------------------------------------------------------|
| Grün       | Leuchtet bei Normalbetrieb grün.                                    |
| Gelb       | Leuchtet beim Start und beim Wiederherstellen der<br>Einstellungen. |

#### Beachten

Die Netzwerk-LED kann deaktiviert werden, sodass Sie bei Datenverkehr über das Netzwerk nicht blinkt. Diese Konfiguration können Sie unter Setup > System Options > Ports & Devices > LED (Setup > Systemoptionen > Ports & Geräte > LED) einstellen. Weitere Informationen finden Sie in der Online-Hilfe.

| Netzwerk-LED   | Bedeutung                                                                              |  |
|----------------|----------------------------------------------------------------------------------------|--|
| Grün           | Leuchtet bei Verbindung mit einem 100 MBit/s-Netzwerk. Blinkt bei Netzwerkaktivität.   |  |
| Gelb           | Leuchtet bei Verbindung mit einem 10 MBit/s-Netzwerk. Blinkt<br>bei Netzwerkaktivität. |  |
| Leuchtet nicht | Keine Netzwerkverbindung vorhanden.                                                    |  |

#### Beachten

Die Netz-LED kann so eingestellt werden, dass sie während des Normalbetriebs nicht leuchtet. Diese Konfiguration können Sie unter Setup > System Options > Ports & Devices > LED (Setup > Systemoptionen > Ports & Geräte > LED) einstellen. Weitere Informationen finden Sie in der Online-Hilfe.

| Netz-LED | Bedeutung                                         |  |
|----------|---------------------------------------------------|--|
| Grün     | Normaler Betrieb.                                 |  |
| Gelb     | Blinkt grün/gelb bei der Firmware-Aktualisierung. |  |

### LEDs

Beachten

Die Gehäuse-LED, auf die sich die nachfolgende Tabelle bezieht, befindet sich im Gehäuse.

| Gehäuse–LED<br>(Heizelement und<br>Lüfter) | Bedeutung                                                                                                    |
|--------------------------------------------|----------------------------------------------------------------------------------------------------|
| Grün                                       | Normaler Betrieb.                                                                                                    |
| Grün blinkend                              | Einmaliges Blinken: Probleme mit dem Heizelement<br>Doppeltes Blinken: Probleme mit dem Lüfter<br>Dreifaches Blinken: Allgemeiner Fehler<br>Alarmereignisse werden durch den Eingangsport der Kamera<br>ausgelöst.<br>Wenden Sie sich an Ihren Axis Händler, wenn Sie weitere<br>Informationen zu Ersatzteilen und zur Problemlösung benötigen. |

# Verhalten der LED-Statusanzeige und Summton für den Ausrichtungsassistenten

Für Informationen zur Verwendung der Steuertaste bei der Ausrichtung der Kamera siehe Seite 51.

| Farbe            | Summer                 | Kameraposition            |  |
|------------------|------------------------|---------------------------|--|
| Durchgehend grün | Durchgehender Ton      | Ausgerichtet              |  |
| Grün blinkend    | Kurzes Intervall       | Nahezu ausgerichtet       |  |
| Orange blinkend  | Mittellanges Intervall | Nicht ausgerichtet        |  |
| Rot blinkend     | Langes Intervall       | Unzureichend ausgerichtet |  |

### Anschlüsse und Tasten

Für die technischen Daten und Betriebsbedingungen siehe Seite 52.

#### Netzwerkanschluss

### HINWEIS

Aufgrund örtlicher Vorschriften oder der Umgebungsbedingungen und elektrischen Bedingungen, unter denen das Produkt verwendet wird, kann ein abgeschirmtes Netzwerkkabel (STP) empfehlenswert oder notwendig sein. Alle Netzwerkkabel des Produkts, die im Außenbereich oder in schwierigen elektrischen Umgebungen verlegt werden, müssen hierfür ausgelegt sein. Stellen Sie sicher, dass die Netzwerkgeräte gemäß den Anweisungen des Herstellers installiert wurden. Informationen zu gesetzlichen Bestimmungen finden Sie unter *Electromagnetic Compatibility (EMC) on page 2*.

### E/A-Anschluss

Zur Verwendung mit externen Geräten wie zum Beispiel in Verbindung mit Manipulationsalarmen, Bewegungserkennung, Ereignisauslösung, Zeitrafferaufnahmen und Alarmbenachrichtigungen. Abgesehen vom 0 V DC-Bezugspunkt und Strom (Gleichstromausgang) verfügt die E/A-Klemmenleiste über eine Schnittstelle zu:

- Digitalausgang zum Anschluss externer Geräte wie Relais und LEDs. Angeschlossene Geräte können über die VAPIX<sup>®</sup> Application Programming Interface (Programmierschnittstelle) mit den Schaltflächen für den Ausgang auf der Seite "Live View" oder durch eine Aktionsregel aktiviert werden. Der Ausgang wird als aktiv (siehe System Options > Ports & Devices (Systemoptionen > Anschlüsse & Geräte)) angezeigt, wenn das Alarmmeldegerät aktiviert ist.
- Digitaleingang Alarmeingang für den Anschluss von Geräten, die zwischen geöffnetem und geschlossenem Schaltkreis wechseln können, z. B.: PIR-Sensoren, Tür-/Fensterkontakte, Glasbruchmelder usw. Bei Empfang eines Signals ändert sich der Status und der Eingang wird aktiviert (siehe System Options > Ports & Devices (Systemoptionen > Anschlüsse & Geräte)).

#### Beachten

Der E/A-Anschluss ist bei Lieferung an das Gehäuse (Lüfter/Heizelement) angeschlossen. Im Fall eines Fehlers des Lüfters oder Heizelements wird ein Eingangssignal in der Kamera ausgelöst. Richten Sie eine Aktionsregel in der Kamera ein, um zu konfigurieren, welche Aktion durch das Signal ausgelöst werden soll. Weitere Informationen zu Ereignissen und Aktionsregeln finden Sie im Benutzerhandbuch unter *www.axis.com* 

### Audioanschlüsse

Das Axis-Produkt ist mit den folgenden Audioanschlüssen ausgestattet:

- Audioeingang (rosa) 3,5-mm-Anschluss für ein Monomikrofon oder ein Monosignal.
- Audioausgang (grün) 3,5-mm-Audioausgang (Leitungspegel) zum Anschließen einer Rundrufanlage (PA) oder eines Aktivlautsprechers mit integriertem Verstärker. Für den Audioausgang muss ein Stereostecker verwendet werden.

#### RS485-/RS422-Anschluss

Zwei 2-polige Anschlussblöcke für serielle Schnittstellen vom Typ RS-485/RS-422 zur Steuerung von Zusatzgeräten, beispielsweise zum Schwenken und Neigen.

#### Video-Ausgang

Beachten

Diese Anschlüsse sind nicht für den Einsatz im Außenbereich geeignet.

RCA-Anschlüsse für Component- oder Composite-Video-Ausgang.

- Component-Video-Ausgang (Y/Pb/Pr) für HDTV-Video, z. B. für eine mit einem HDTV-Bildschirm verbundene Eingangsüberwachungskamera.
- Composite-Video-Ausgang (CVBS) zur einfachen Installation unter Verwendung eines Videomonitors. CVBS steht nach dem Drücken der Taste für zwei Minuten zur Verfügung und sollte nur während der Installation verwendet werden.

#### Steuertaste

Die Steuertaste befindet sich an folgender Stelle: Übersicht über die Hardware auf Seite 46.

Die Steuertaste hat folgende Funktionen:

- Zurücksetzen des Produkts auf die Werkseinstellungen. Siehe Seite 57.
- Verbinden mit einem AXIS Video Hosting System-Service oder einem AXIS Internet Dynamic DNS-Service. Weitere Informationen zu diesen Diensten finden Sie in der Bedienungsanleitung.

#### SD-Kartensteckplatz

#### HINWEIS

- Gefahr von Schäden an der SD-Karte. Verwenden Sie beim Einlegen oder Entfernen der SD-Karte keine scharfen/spitzen Werkzeuge und wenden Sie nicht zu viel Kraft an.
- Gefahr vor Datenverlust. Um einer Beschädigung der Aufnahmen vorzubeugen, sollte die SD-Karte vor dem mechanischen Auswerfen getrennt werden. Rufen Sie zum Trennen Setup > System Options > Storage > SD Card (Einrichtung > Systemoptionen > Speicher > SD-Karte) auf und klicken Sie auf Unmount (Trennen).

Dieses Produkt unterstützt SD-/SDHC-/SDXC-Karten (separat erhältlich).

Empfehlungen zu SD-Karten finden Sie unter www.axis.com.

## **Technische Daten**

### Betriebsbedingungen

| Temperatur       | Luftfeuchtigkeit                         |
|------------------|------------------------------------------|
| -40 °C bis 50 °C | 10 bis 100 % rF (nicht<br>kondensierend) |

### Stromverbrauch

### HINWEIS

Verwenden Sie eine Stromquelle mit begrenzter Leistung (LPS), entweder mit einer Nennausgangsleistung von  $\leq$ 100 W oder einem dauerhaft auf  $\leq$ 5 A begrenzten Nennausgangsstrom.

| РоЕ                                                                |
|--------------------------------------------------------------------|
| Power over Ethernet (PoE) IEEE 802.3at Typ 2 Klasse 4, max. 25,5 W |

## Anschlüsse

### Audioanschlüsse

| 3,5-mm-                     |  | 3 | 2 | 1      |
|-----------------------------|--|---|---|--------|
| Audioanschlusse<br>(stereo) |  |   |   | $\sum$ |

|              | 1 Spitze                                                                                        | 2 Ring                                                                           | 3 Schaft |
|--------------|-------------------------------------------------------------------------------------------------|----------------------------------------------------------------------------------|----------|
| Audioeingang | Symmetrisch: "Hot"-Mikrofon-<br>/Leitungseingang<br>Unsymmetrisch:<br>Mikrofon-/Leitungseingang | Symmetrisch: "Cold"-<br>Mikrofon-/Leitungseingang<br>Unsymmetrisch: Nicht belegt | Masse    |
| Audioausgang | Leitungsausgang (mono)                                                                          |                                                                                  | Masse    |

### E/A-Anschluss

4-poliger Anschlussblock

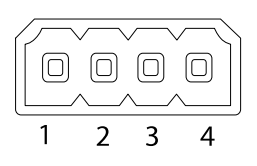

Ein Beispielschaltbild finden Sie unter Anschlussschaltbilder auf Seite 54.

| Funktion                                 | Kon-<br>takt | Hinweise                                                                                                    | Technische Daten                          |
|------------------------------------------|--------------|----------------------------------------------------------------------------------------------------|-------------------------------------------|
| 0 V DC (-)                               | 1            |                                                                                                    | 0 V DC                                    |
| Gleichstrom-<br>ausgang                  | 2            | Kann für die Stromversorgung von<br>Zusatzgeräten verwendet werden.<br>Hinweis: Dieser Kontakt kann nur für den<br>Stromausgang verwendet werden.                                                                                                    | 12 V DC<br>Max. Stromstärke =<br>50 mA    |
| Konfigurierbar<br>(Ein- oder<br>Ausgang) | 3-4          | Digitaleingang – zum Aktivieren mit<br>Pin 1 verbinden; zum Deaktivieren nicht<br>anschließen.                                                                                                    | 0 bis max. 30 V DC                        |
|                                          |              | Digitalausgang – bei Aktivierung mit<br>Pin 1 verbunden; wenn deaktiviert: frei<br>(nicht verbunden). Bei Verwendung<br>mit einer induktiven Last, z. B. einem<br>Relais, muss parallel zur Last zum<br>Schutz vor Spannungsspitzen eine Diode<br>zwischengeschaltet werden. | 0 bis max. 30 V DC,<br>Open Drain, 100 mA |

#### RS485/422-Anschluss

Zwei 2-polige Anschlussblöcke für serielle Schnittstellen vom Typ RS485/RS422. Der serielle Anschluss kann in den folgenden Anschlussmodi konfiguriert werden:

- zweiadriger RS485-Halbduplex-Anschluss
- vieradriger RS485-Vollduplex-Anschluss
- zweiadriger RS422-Simplex-Anschluss
- vieradriger RS422-Vollduplex-Anschluss (Punkt-zu-Punkt-Verbindung)

RS485/422

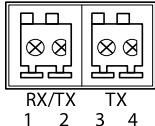

DEUTSCH

## AXIS Q1775-E Network Camera

| Funktion            | Kontakt | Hinweise                        |  |
|---------------------|---------|---------------------------------|--|
| RS485/RS422 RX/TX A | 1       | (RX) RS485/RS422 für Vollduplex |  |
| RS485/RS422 RX/TX B | 2       | (RX/IX) RS485 für Halbduplex    |  |
| RS485/RS422 TX A    | 3       | (TX) RS485/RS422 für Vollduplex |  |
| RS485/RS422 TX B    | 4       |                                 |  |

### Anschlussschaltbilder

### E/A-Anschluss

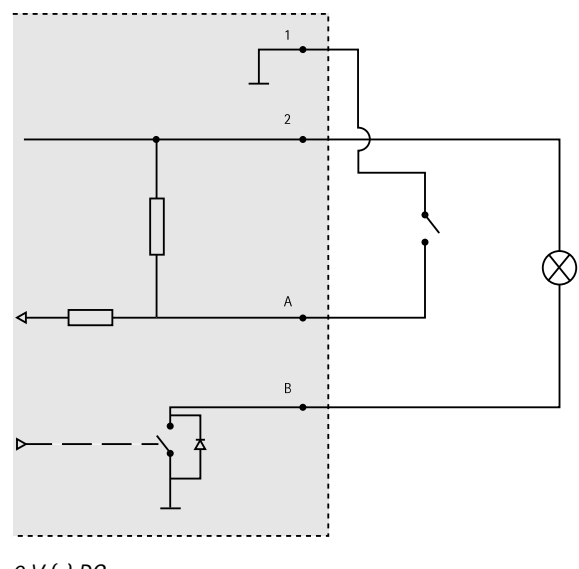

- 1 0 V (-) DC
- 2 DC-Ausgang 12 V, max. 50 mA
- A E/A als Eingang konfiguriert
- B E/A als Ausgang konfiguriert

## Installieren der Hardware

### Anbringen der Wandhalterung

Installieren Sie die Wandhalterung mithilfe der folgenden Schritte:

DEUTSCH

#### Beachten

- Die Kamera wiegt 3,6 kg. Vergewissern Sie sich, dass das Material stabil genug ist, um dieses Gewicht zu tragen.
- Verwenden Sie immer ein abgeschirmtes Netzwerkkabel (STP), das für den Einsatz zwischen dem Axis Produkt und dem Endpunkt im Außenbereich bestimmt und ordnungsgemäß geerdet ist. Installationen von Axis-Produkten mit einem abgeschirmten Netzwerkkabel (STP) und einem ordnungsgemäß geerdeten Endpunkt wurden getestet, um den Störfestigkeitsanforderungen der Industrie wie z. B. an den Überspannungsschutz zu entsprechen. Wenn Sie andere Installationsverfahren verwenden, erlischt die Garantie und der sichere Betrieb des Geräts ist nicht gewährleistet.
- Ein optionales Kabel mit einem Durchmesser von 4,0 mm bis 5,5 mm sollte durch eine separate Kabelverschraubung geführt werden. Siehe Übersicht über die Hardware auf Seite 46.
- 1. Bereiten Sie die Befestigung vor, indem Sie die Wandhalterung als Schablone zum Markieren der Bohrlöcher verwenden.
- 2. Führen Sie das Netzwerkkabel durch die Wandhalterung und den Wandhalterungsadapter. Lassen Sie zum Anschließen der Kamera ca. 30 cm Kabel frei.
- Montieren Sie die Wandhalterung an einer Wand, einer Decke oder einem Mast. Stellen Sie sicher, dass Sie f
  ür das Material (z. B. Holz, Metall, Gipskarton, Stein) geeignete Schrauben und D
  übel verwenden.

### Verlegen des Netzwerkkabels und weiterer Kabel

#### Beachten

Beachten Sie bei der Durchführung der folgenden Schritte die Hardware-Übersicht (siehe *Seite 46*).

- 1. Lösen Sie die Schrauben der Kabelabdeckung und nehmen Sie die Kabelabdeckung von der unteren Abdeckung ab.
- 2. Entfernen Sie die Kappe, den Stopfen und die Dichtung aus der Kabelverschraubung, die verwendet werden soll.
- 3. Führen Sie das Netzwerkkabel durch die Kappe.
- 4. Ziehen Sie das Netzwerkkabel durch den Spalt in der Dichtung.
- 5. Führen Sie das Netzwerkkabel durch die Kabelverschraubung.
- 6. Pressen Sie die Dichtung in die Kabelverschraubung und schrauben Sie die Kappe fest.

### Anbringen der Kamera an der Wandhalterung

- 1. Platzieren Sie die Kamera mit der unteren Abdeckung an der Wandhalterung und ziehen Sie die Schrauben der Halterung an.
- 2. Bringen Sie die Kabelabdeckung wieder an und ziehen Sie die Schrauben an.

- 3. Schließen Sie die Kabel an, siehe Anschließen der Kabel.
- 4. Lösen Sie die Einstellschraube für die Halterung und richten Sie die Kamera aus. Weitere Informationen zur Anzeige des Videostreams finden Sie unter *Zugriff auf das Produkt auf Seite 56.*
- 5. Befestigen Sie den Sicherheitsdraht an der oberen Abdeckung an der Lasche der unteren Abdeckung.
- 6. Setzen Sie optional eine SD-Speicherkarte (nicht im Lieferumfang enthalten) in den SD-Kartensteckplatz ein. Wenn Sie Bilder lokal in der Netzwerk-Kamera speichern möchten, benötigen Sie eine SD- oder SDHC-Speicherkarte.

### Anschließen der Kabel

- 1. Schließen Sie ggf. externe Ein-/Ausgabegeräte an. Informationen zur Anschlussbelegung finden Sie unter *Anschlüsse auf Seite 52*.
- 2. Verbinden Sie das Netzwerkkabel mit dem Netzwerkanschluss im Gehäuse.

### HINWEIS

Aufgrund örtlicher Vorschriften oder den umweltbedingten und elektrischen Bedingungen, unter denen das Produkt verwendet wird, kann ein abgeschirmtes Netzwerkkabel (STP) empfehlenswert oder notwendig sein. Alle Netzwerkkabel, die im Außenbereich oder in schwierigen elektrischen Umgebungen verlegt werden, sollten abgeschirmt (STP) und nur für die jeweilige Anwendung eingesetzt werden.

## Zugriff auf das Produkt

Für die Suche nach Axis Produkten im Netzwerk und zur Zuweisung einer IP-Adresse unter Windows® werden AXIS IP Utility und AXIS Camera Management empfohlen. Beide Anwendungen sind kostenlos und können von unserer Website unter *www.axis.com/techsup* heruntergeladen werden.

Das Produkt ist mit den meisten Standard-Betriebssystemen und Browsern kompatibel. Empfohlen werden die Browser

- Internet Explorer<sup>®</sup> unter Windows<sup>®</sup>
- Safari<sup>®</sup> unter OS X<sup>®</sup>
- Chrome<sup>TM</sup> oder Firefox<sup>®</sup> unter anderen Betriebssystemen

Weitere Informationen zur Nutzung dieses Produkts finden Sie im Benutzerhandbuch unter *www.axis.com*.

## Zurücksetzen auf Werkseinstellungen

#### Wichtig

Das Zurücksetzen auf die Werkseinstellungen sollte mit Vorsicht verwendet werden. Beim Zurücksetzen auf die Werkseinstellungen werden alle Einstellungen einschließlich der IP-Adresse auf die Werkseinstellungen zurückgesetzt.

#### Beachten

Die Software-Tools für Installation und Verwaltung sind über die Supportseiten unter *www.axis.com/techsup* verfügbar.

So wird das Produkt auf die Werkseinstellungen zurückgesetzt:

- 1. Trennen Sie das Produkt von der Stromversorgung.
- 2. Halten Sie die Steuertaste gedrückt und stecken Sie den Netzstecker wieder ein. Siehe Übersicht über die Hardware auf Seite 46.
- 3. Halten Sie die Steuertaste etwa 15 bis 30 Sekunden gedrückt, bis die LED-Statusanzeige gelb blinkt.
- 4. Lassen Sie die Steuertaste los. Der Vorgang ist abgeschlossen, wenn die LED-Statusanzeige grün leuchtet. Das Produkt wurde auf die Werkseinstellungen zurückgesetzt. Wenn kein DHCP-Server im Netzwerk verfügbar ist, lautet die Standard-IP-Adresse 192.168.0.90.
- 5. Verwenden Sie die Software-Tools für Installation und Verwaltung, um eine IP-Adresse zuzuweisen, ein Kennwort einzurichten und auf den Videostream zuzugreifen.

Die Parameter können auch über die Weboberfläche auf die Werkseinstellungen zurückgesetzt werden. Rufen Sie Setup > System Options > Maintenance (Setup > Systemoptionen > Wartung) auf.

## Weitere Informationen

Das Benutzerhandbuch finden Sie unter www.axis.com.

Unter *www.axis.com/techsup* finden Sie Firmware-Aktualisierungen für Ihre Netzwerkprodukte. Um die aktuell installierte Firmware-Version zu sehen, gehen Sie auf **Einrichten > Über**.

Besuchen Sie das Axis-Schulungszentrum *www.axis.com/academy* für anregende Schulungen, Webinare, Lernprogramme und Anleitungen.

## Gewährleistungsinformationen

Informationen zur Gewährleistung der Axis Produkte und andere, hierzu relevante Informationen, finden Sie unter www.axis.com/warranty/

## Informazioni di sicurezza

Leggere con attenzione questa guida all'installazione prima di installare il dispositivo. Conservare questo documento per usi futuri.

## Livelli di pericolo

| ▲PERICOLO   | Indica una situazione pericolosa che, se non evitata, provoca morte o lesioni gravi.          |
|-------------|-----------------------------------------------------------------------------------------------|
| ▲AVVERTENZA | Indica una situazione pericolosa che, se non evitata, può provocare la morte o lesioni gravi. |
| ▲ATTENZIONE | Indica una situazione pericolosa che, se non evitata, può provocare lesioni medie o minori.   |
| AWISO       | Indica una situazione che, se non evitata, può danneggiare la proprietà.                      |

## Altri livelli di messaggio

| Importante | Indica informazioni importanti, essenziali per il corretto funzionamento del dispositivo. |
|------------|-------------------------------------------------------------------------------------------|
| Nota       | Indica informazioni utili che aiutano a ottenere il massimo dal dispositivo.              |

## Istruzioni di sicurezza

### **AWISO**

- Il dispositivo Axis deve essere utilizzato in conformità alle leggi e alle disposizioni locali.
- Per utilizzare il dispositivo Axis in ambienti esterni, o in ambienti simili, deve essere installato in una custodia per esterni approvata.
- Conservare il dispositivo Axis in un ambiente asciutto e ventilato.
- Evitare di esporre il dispositivo Axis a urti o pressioni eccessive.
- Non installare il dispositivo su supporti, superfici o pareti instabili.
- Utilizzare solo strumenti applicabili quando si installa il dispositivo Axis. Se si utilizza una forza eccessiva con gli strumenti dell'alimentazione è possibile causare danni al dispositivo.
- Non utilizzare sostanze chimiche, agenti caustici o detergenti spray.
- Utilizzare un panno pulito inumidito in acqua pura per la pulizia.
- Utilizzare solo accessori compatibili con le specifiche tecniche del dispositivo. Questi possono essere forniti da Axis o da terze parti.
- Utilizzare solo parti di ricambio fornite o consigliate da Axis.
- Non tentare di riparare il dispositivo da soli. Contattare l'assistenza o il rivenditore Axis per questioni relative alla manutenzione.

## Trasporto

### **AWISO**

• Durante il trasporto del dispositivo Axis, utilizzare l'imballaggio originale o equivalente per evitare danni al dispositivo.

## Batteria

Il dispositivo Axis utilizza una batteria al litio da 3,0 V BR/CR1220 come alimentazione per il suo real-time clock (RTC) interno. In condizioni normali questa batteria avrà una durata minima di cinque anni.

Una bassa carica della batteria influisce sul funzionamento del RTC, facendolo resettare a ogni accensione. Quando la batteria deve essere sostituita, un messaggio di registro viene visualizzato nel report server del dispositivo. Per ulteriori informazioni sul report server, vedere le pagine di configurazione del dispositivo o contattare l'assistenza Axis.

La batteria non deve essere sostituita se non richiesto, ma nel caso in cui questo fosse necessario, contattare il supporto Axis all'indirizzo *www.axis.com/techsup* per assistenza.

### AVVERTENZA

- Rischio di esplosione se la batteria viene sostituita in modo errato.
- Sostituire solo con una batteria identica o una batteria consigliata da Axis.
- Smaltire le batterie usate in base alle normative locali o alle istruzioni del produttore della batteria.

## Guida all'installazione

La presente Guida all'installazione fornisce le istruzioni necessarie per installare la telecamera di rete AXIS Q1775-E nella rete in uso. Per ulteriori informazioni sull'utilizzo del dispositivo, consultare la Guida per l'utente disponibile sul sito Web *www.axis.com*.

## Procedura di installazione

- 1. Assicurarsi che il contenuto della confezione, gli strumenti e altri materiali necessari per l'installazione siano in ordine. Consultare *pagina 63*.
- 2. Studiare la descrizione dell'hardware. Consultare pagina 64.
- 3. Studiare le specifiche. Consultare pagina 70.
- 4. Installare l'hardware. Consultare pagina 73.
- 5. Accedere al dispositivo. Consultare pagina 74.

## Contenuto della confezione

- Telecamera di rete AXIS Q1775-E (50Hz/60Hz)
- Morsettiera I/O a 4 pin per collegare dispositivi esterni a connettore I/O
- Due connettori a 2 pin per la connessione R-485/422
- Staffa a parete
- Cacciavite Torx T20
- Materiali stampati
  - Guida all'installazione (questo documento)
  - Etichetta aggiuntiva con numero di serie (2x)
  - Chiave di autenticazione AVHS

## Panoramica dell'hardware

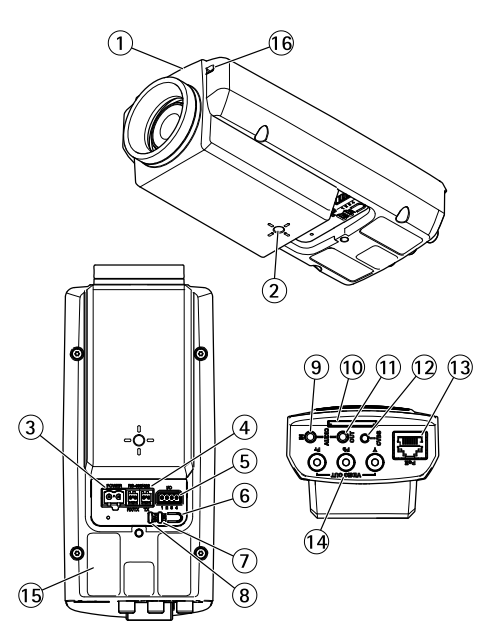

- 1. LED di stato
- 2. Foro per vite da 1/4" per supporto a parete/soffitto
- 3. Connettore di alimentazione (bloccato in AXIS Q1775-E)
- 4. Connettore RS-485/422
- 5. Connettore I/O
- 6. Pulsante di comando
- 7. Indicatore LED di rete
- 8. Indicatore LED di alimentazione
- 9. Ingresso audio
- 10. Slot per scheda SD
- 11. Uscita audio
- 12. Pulsante CVBS
- 13. Connettore di rete (PoE)
- 14. Uscita video Y/Pb/Pr
- 15. Codice dispositivo (P/N) e numero di serie (S/N). Il numero di serie è richiesto durante l'installazione.
- 16. Microfono

## AXIS Q1775-E Network Camera

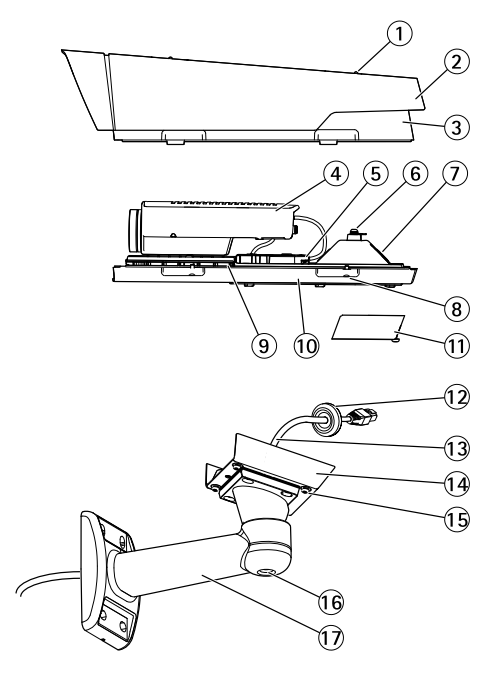

- 1. Vite di regolazione e rondella (2x)
- 2. Parasole
- 3. Coperchio superiore
- 4. Telecamera di rete
- 5. Connettore di rete (PoE)
- 6. Linguetta per il cavo di sicurezza
- 7. Foro per il cavo
- 8. Viti del coperchio inferiore (4x)
- 9. Riscaldatore Attenzione! Può essere caldo
- 10. Coperchio inferiore
- 11. Coperchio dei cavi
- 12. Guarnizione
- 13. Cavo di rete (da instradare attraverso la staffa a parete)
- 14. Adattatore per staffa
- 15. Viti della staffa (4x)
- 16. Vite di regolazione della staffa
- 17. Staffa a parete

### Indicatori LED

#### Nota

- Lo stato del LED può essere configurato per essere spento durante il normale funzionamento. Per configurarlo, selezionare Setup > System Options > Ports & Devices > LED (Configurazione > Opzioni di sistema > Porte & Dispositivi > LED). Per ulteriori informazioni, consultare l'aiuto in linea.
- Il LED di stato può essere configurato per lampeggiare quando un evento è attivo.
- II LED di stato può essere configurato per lampeggiare per identificare l'unità. Andare su Setup > System Options > Maintenance (Configurazione > Opzioni di sistema > Manutenzione).

| LED di stato | Indicazione                                                     |  |
|--------------|-----------------------------------------------------------------|--|
| Verde        | Luce verde fissa: condizioni di normale utilizzo.               |  |
| Giallo       | Fissa durante l'avvio e quando si ripristinano le impostazioni. |  |

#### Nota

Il LED di rete può essere disattivato in modo da non lampeggiare in caso di traffico di rete. Per configurarlo, selezionare Setup > System Options > Ports & Devices > LED (Configurazione > Opzioni di sistema > Porte & Dispositivi > LED). Per ulteriori informazioni, consultare l'aiuto in linea.

| LED di rete | Indicazione                                                                              |  |
|-------------|------------------------------------------------------------------------------------------|--|
| Verde       | Luce fissa per connessione di rete a 100 Mbit/s. Luce<br>lampeggiante: attività di rete. |  |
| Giallo      | Luce fissa per connessione di rete a 10 Mbit/s. Luce<br>lampeggiante: attività di rete.  |  |
| Spento      | Assenza di connessione.                                                                  |  |

#### Nota

Il LED di alimentazione può essere configurato per essere spento durante il normale funzionamento. Per configurarlo, selezionare Setup > System Options > Ports & Devices > LED (Configurazione > Opzioni di sistema > Porte & Dispositivi > LED). Per ulteriori informazioni, consultare l'aiuto in linea.

| LED di alimentazione Indicazione |                                                         |
|----------------------------------|---------------------------------------------------------|
| Verde                            | Normale utilizzo.                                       |
| Giallo                           | Luce lampeggiante verde/gialla: aggiornamento firmware. |

### Indicatori LED

Nota

Il LED dell'alloggiamento a cui si fa riferimento nella tabella in basso è posizionato nell'alloggiamento.

| LED dell'alloggiamento<br>(ventola e riscaldatore) | Indicazione                                                                                                    |
|----------------------------------------------------|----------------------------------------------------------------------------------------------------|
| Verde                                              | Normale utilizzo.                                                                                                    |
| Luce lampeggiante verde                            | Lampeggio singolo: Errore riscaldatore<br>Lampeggio doppio: Errore ventola<br>Lampeggio triplo: Errore generale<br>Gli eventi di allarme vengono attivati attraverso la porta di input<br>della telecamera.<br>Contattare il rivenditore Axis per informazioni su pezzi di ricambio e<br>risoluzione dei problemi. |

### Comportamento del LED di stato e del segnale acustico per Levelling Assistant

Per informazioni sull'utilizzo del pulsante di comando per avviare il livellamento della telecamera, consultare *pagina 69.* 

| Colore                         | Segnale acustico          | Posizione telecamera          |
|--------------------------------|---------------------------|-------------------------------|
| Verde fisso                    | Segnale acustico continuo | Orizzontale                   |
| Luce lampeggiante<br>verde     | Intervallo rapido         | Quasi orizzontale             |
| Luce lampeggiante<br>arancione | Intervallo medio          | Non orizzontale               |
| Luce lampeggiante<br>rossa     | Intervallo lento          | Assolutamente non orizzontale |

### Connettori e pulsanti

Per le specifiche e le condizioni di funzionamento, consultare pagina 70.

#### Connettore di rete

### AWISO

A causa di normative locali o condizioni ambientali ed elettriche in cui il dispositivo deve essere utilizzato, può essere opportuno o necessario l'utilizzo di un cavo di rete schermato (STP). Tutti i cavi di rete del dispositivo posizionati all'aperto o in ambienti elettrici in condizioni difficili sono destinati al loro uso specifico. Accertarsi che i dispositivi di rete siano installati secondo le istruzioni del produttore. Per maggiori informazioni sui requisiti normativi, consultare *Electromagnetic Compatibility (EMC) on page 2*.

### Connettore I/O

Utilizzare con dispositivi esterni in combinazione con, ad esempio, allarmi antimanomissione, rilevazione del movimento, attivazione di eventi, registrazione temporizzata e notifiche di allarme. Oltre al punto di riferimento 0 V CC e all'alimentazione (uscita CC), il connettore I/O fornisce l'interfaccia per:

- Uscita digitale Per collegare dispositivi esterni come relè o LED. Le periferiche collegate
  possono essere attivate tramite VAPIX<sup>®</sup> API (interfaccia per la programmazione di
  applicazioni), tramite i pulsanti di comando della pagina Live View (Immagini dal vivo)
  oppure tramite l'opzione Action Rule (regola di azione). L'uscita verrà visualizzata come
  attiva (visualizzata in Opzioni di Sistema > Porte e Dispositivi) se il dispositivo di
  allarme è attivato.
- Ingresso digitale Ingresso allarme utilizzabile per collegare le periferiche, che può
  passare dal circuito chiuso al circuito aperto, ad esempio: Sensori di movimento (PIR),
  contatti porta/finestra, rilevatori di rottura vetri e così via. Dopo la ricezione del segnale
  lo stato cambia e l'ingresso diventa attivo (visualizzato in System Options > Ports &
  Devices (Opzioni di Sistema > Porte e Dispositivi)).

#### Nota

Il connettore I/O è collegato alla custodia (ventola/riscaldatore) alla consegna. In caso di errore del ventilatore o del riscaldatore, verrà attivato un segnale di ingresso nella telecamera. Impostare una regola di azione nella telecamera per configurare l'azione che verrà attivata dal segnale. Per informazioni sugli eventi e le regole di azione, consultare la Guida per l'utente disponibile all'indirizzo *www.axis.com* 

#### **Connettore audio**

Il prodotto Axis dispone dei seguenti connettori audio:

- Ingresso audio (rosa) Ingresso audio da 3,5 mm per microfono in mono o segnale mono line-in.
- Uscita audio (verde) Uscita audio da 3,5 mm (livello di linea) che può essere connessa a un sistema di indirizzo pubblico (PA) o a un altoparlante con amplificatore integrato. Per l'uscita audio è necessario usare un connettore stereo.

#### Connettore RS485/RS422

Due morsettiere per l'interfaccia seriale RS485/RS422 utilizzate per il controllo di periferiche ausiliarie come i dispositivi di rotazione/inclinazione.

#### Uscita video

Nota

Questi connettori non sono adatti per le installazioni in ambienti esterni.

Connettori RCA per uscite video Component o composite

- Uscita video Component (Y/Pb/Pr) per video HDTV, utilizzabile ad esempio per le telecamere installate agli ingressi e collegate a un monitor HDTV.
- Uscita video composito (CVBS) Semplifica l'installazione quando si utilizza un monitor video. CVBS è disponibile per 2 minuti una volta premuto il pulsante e deve essere utilizzato solo durante l'installazione.

#### Pulsante di comando

Per l'ubicazione del pulsante di comando, vedere Panoramica dell'hardware alla pagina 64.

Il pulsante di comando viene utilizzato per:

- Ripristino del dispositivo alle impostazioni predefinite di fabbrica. Consultare pagina 75.
- Collegamento a un servizio AXIS Video Hosting System o AXIS Internet Dynamic DNS Service. Per ulteriori informazioni su questi servizi, consultare il Manuale Utente.

### Slot per scheda SD

### AWIS0

- Rischio di danni alla scheda SD. Non utilizzare strumenti appuntiti e non esercitare eccessiva forza durante l'inserimento o la rimozione della scheda SD.
- Rischio di perdita di dati. Per prevenire il danneggiamento dei dati, la scheda SD deve essere scollegata prima della rimozione. Per scollegare, andare a Setup > System Options > Storage > SD Card (Configurazione > Opzioni di sistema > Archiviazione > Scheda SD) e fare clic su Unmount (Smonta).

Questo dispositivo supporta schede di memoria SD/SDHC/SDXC (scheda di memoria non inclusa).

Per i consigli sulla scheda SD, visitare il sito Web www.axis.com.

## Dati tecnici

### Condizioni di funzionamento

| Temperatura          | Umidità                     |  |
|----------------------|-----------------------------|--|
| Da -40 °C a 50 °C    | 10 - 100% (umidità relativa |  |
| (da -40 °F a 122 °F) | senza condensa)             |  |

## Consumo energetico

### AVVISO

Utilizzare una sorgente di alimentazione limitata (LPS) con una potenza di uscita nominale limitata a  $\leq$  100 W o una corrente nominale di uscita limitata a  $\leq$ 5 A.

| РоЕ                                                               |  |
|-------------------------------------------------------------------|--|
| Power over Ethernet (PoE) IEEE 802.3at Tipo 2 Classe 4 max. 25,5W |  |

## Connettori

### Connettore audio

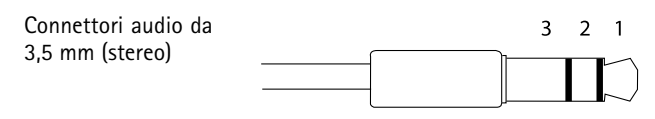

|                | 1 Punta                                                                                              | 2 Anello                                                                               | 3 Guaina |
|----------------|----------------------------------------------------------------------------------------------------|----------------------------------------------------------------------------------------|----------|
| Ingresso audio | Bilanciato: Ingresso microfono<br>segnale "Hot"/linea<br>Non bilanciato: Ingresso<br>microfono/linea | Bilanciato: Ingresso microfono<br>segnale "Cold"/linea<br>Non bilanciato: Inutilizzato | Terra    |
| Uscita audio   | Uscita linea (mono)                                                                                  |                                                                                        | Terra    |

### Connettore I/O

Morsettiera a 4 pin

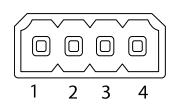

Per un esempio di schema, consultare Schema delle connessioni alla pagina 72.

| Funzione                                         | Pin | Note                                                                                                    | Specifiche                                |
|--------------------------------------------------|-----|----------------------------------------------------------------------------------------------------|-------------------------------------------|
| 0 V CC (-)                                       | 1   |                                                                                                    | 0 V CC                                    |
| Uscita CC                                        | 2   | Può essere utilizzato anche per alimentare<br>una periferica ausiliaria.<br>Nota: questo pin può essere usato solo come<br>uscita alimentazione.                                                                                                    | 12 V CC<br>Carico massimo = 50 mA         |
| Configura-<br>bile (in-<br>gresso o us-<br>cita) |     | Ingresso digitale - collegare al pin 1 per<br>attivarlo oppure lasciarlo isolato (scollegato)<br>per disattivarlo.                                                                                                    | da 0 a max 30 V CC                        |
|                                                  |     | Uscita digitale – Collegare al pin 1 quando<br>attiva, isolata (scollegata) quando inattiva.<br>Se utilizzata con un carico induttivo, ad<br>esempio un relè esterno, è necessario<br>collegare un diodo in parallelo al carico per<br>proteggere il dispositivo da sovratensioni. | Da 0 a max 30 V CC,<br>open-drain, 100 mA |

#### Connettore RS485/422

Due morsettiere a 2 pin per interfaccia seriale RS485/RS422. La porta seriale può essere configurata per supportare:

- RS485 a due fili, half-duplex
- RS485 a quattro fili, full-duplex
- RS422 a due fili, simplex
- Comunicazione full-duplex punto a punto con RS422 a quattro fili

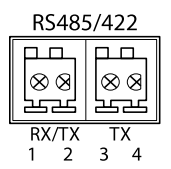

## AXIS Q1775-E Network Camera

| Funzione               | Pin | Note                                                              |
|------------------------|-----|-------------------------------------------------------------------|
| RS485/RS422 RX/TX<br>A | 1   | (RX) Per RS485/RS422 full duplex<br>(RX/TX) Per RS485 half duplex |
| RS485/RS422 RX/TX<br>B | 2   |                                                                   |
| RS485/RS422 TX A       | 3   | (TX) Per RS485/RS422 full-duplex                                  |
| RS485/RS422 TX B       | 4   |                                                                   |

### Schema delle connessioni

### Connettore I/O

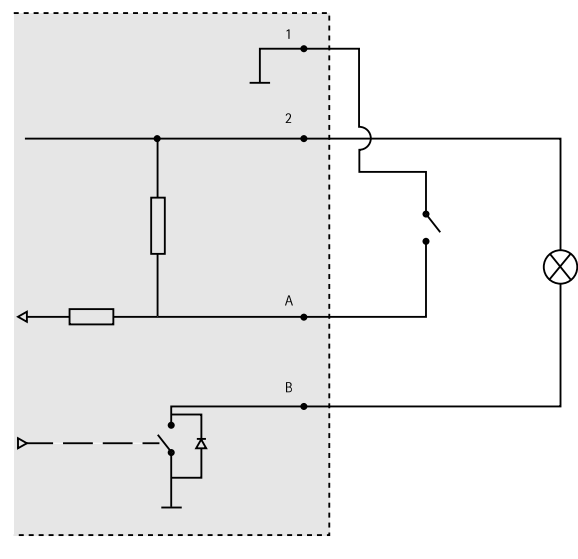

- 1 0 V CC (-)
- 2 Uscita CC 12 V, max 50 mA
- A I/O configurato come ingresso
- B I/O configurato come uscita
# Installazione dell'hardware

## Installare la staffa a parete

Per installare la staffa a parete, seguire la seguente procedura:

#### Nota

- Il peso della telecamera è di 3,6 kg. Controllare che il materiale sia sufficientemente robusto per sostenere tale peso.
- Utilizzare sempre un cavo di rete schermato (STP) adatto all'uso esterno tra il dispositivo Axis e il punto terminale e assicurarsi che tale punto disponga di una corretta messa a terra. Le installazioni dei dispositivi Axis mediante un cavo di rete schermato (STP) e un punto terminale con corretta messa a terra sono state testate per essere conformi ai livelli standard delle norme di immunità di settore, ad esempio la protezione per sovratensioni. Qualsiasi altro metodo di installazione rende nulla la garanzia ed espone a rischi l'unità.
- Un cavo opzionale con un diametro compreso tra 4,0 e 5,5 mm deve essere inserito in un pressacavo differente. Consultare *Panoramica dell'hardware alla pagina 64*.
- 1. Utilizzare la staffa a parete come maschera di foratura per l'installazione della staffa a parete.
- Inserire il cavo di rete attraverso la staffa per il montaggio a parete e attraverso l'adattatore della stessa. Lasciare approssimativamente 30 cm di cavo per il collegamento alla telecamera.
- 3. Installare la staffa a parete su una parete, un soffitto o un'asta mediante viti e connettori appropriati per il materiale (ad esempio legno, metallo, cartongesso, pietra).

## Passare il cavo di rete e altri cavi

#### Nota

Utilizzare l'immagine della panoramica dell'hardware (vedere *pagina 64*) durante l'esecuzione dei passaggi riportati di seguito.

- 1. Allentare le viti del coperchio del cavo; rimuovere tale coperchio da quello inferiore.
- 2. Rimuovere il cappuccio, la spina e la guarnizione dal pressacavo da utilizzare.
- 3. Passare il cavo di rete attraverso il cappuccio.
- 4. Far scorrere il cavo di rete attraverso la fessura nella guarnizione.
- 5. Passare il cavo di rete attraverso il pressacavo.
- 6. Premere la guarnizione nel pressacavo e fissare saldamente il cappuccio.

## Fissaggio della telecamera alla staffa a parete

- 1. Posizionare la telecamera con il coperchio inferiore sulla staffa a parete, quindi serrare le viti della staffa.
- 2. Rimontare il coperchio dei cavi e serrare le viti.
- 3. Collegare i cavi, come indicato in Collegare i cavi.
- 4. Allentare la vite di regolazione della staffa per orientare la telecamera sulla giusta direzione. Vedere *Accedere al dispositivo alla pagina 74* per informazioni sulla visualizzazione del flusso video.
- 5. Fissare il cavo di sicurezza nel coperchio superiore alla linguetta nel coperchio inferiore.
- 6. Facoltativamente, inserire una scheda SD (non inclusa) nello slot per schede SD. Per memorizzare localmente le immagini riprese dalla telecamera, è necessaria una scheda SD con capacità standard o elevata.

## Collegare i cavi

- 1. Collegare facoltativamente dispositivi esterni di ingresso/uscita. Per informazioni sui pin del connettore, consultare *Connettori alla pagina 70*.
- 2. Collegare il cavo di rete al connettore di rete nell'alloggiamento.

## **AWISO**

A causa di normative locali o condizioni ambientali ed elettriche in base alle quali il dispositivo deve essere utilizzato, può essere opportuno o necessario l'utilizzo di un cavo di rete schermato (STP). Eventuali cavi di rete posizionati all'aperto o in ambienti elettrici in condizioni difficili devono essere schermati (STP) e destinati al loro uso specifico.

# Accedere al dispositivo

AXIS IP Utility e AXIS Camera Management sono i metodi consigliati per trovare i dispositivi Axis in rete e assegnare loro un indirizzo IP in Windows<sup>®</sup>. Queste applicazioni sono entrambe gratuite e possono essere scaricate da *www.axis.com/techsup* 

Il dispositivo può essere utilizzato con la maggior parte dei sistemi operativi e dei browser. I browser consigliati sono

- Internet Explorer<sup>®</sup> con Windows<sup>®</sup>
- Safari<sup>®</sup> con OS X<sup>®</sup>
- Chrome<sup>TM</sup> o Firefox<sup>®</sup> con altri sistemi operativi.

Per ulteriori informazioni sull'utilizzo del dispositivo, consultare la Guida per l'utente disponibile sul sito Web *www.axis.com* 

# Ripristino dei valori predefiniti di fabbrica

#### Importante

Il ripristino delle impostazioni di fabbrica deve essere usato con cautela. Un ripristino delle impostazioni di fabbrica consentirà di ripristinare le impostazioni di fabbrica per tutti i parametri, incluso l'indirizzo IP.

#### Nota

Gli strumenti per l'installazione e la gestione del software sono disponibili nelle pagine dedicate all'assistenza sul sito Web *www.axis.com/techsup.* 

Per ripristinare il dispositivo alle impostazioni predefinite di fabbrica:

- 1. Scollegare l'alimentazione dal dispositivo.
- 2. Tenere premuto il pulsante di controllo e ricollegare l'alimentazione. Consultare Panoramica dell'hardware alla pagina 64.
- 3. Tenere premuto il pulsante di controllo per 15-30 secondi fino a quando l'indicatore LED di stato lampeggerà in giallo.
- 4. Rilasciare il pulsante di comando. Il processo è completo quando il LED di stato diventerà verde. Il dispositivo è stato reimpostato alle impostazioni di fabbrica predefinite. Se nessun server DHCP è disponibile in rete, l'indirizzo IP predefinito è 192.168.0.90.
- 5. Mediante gli strumenti per l'installazione e la gestione del software, assegnare un indirizzo IP, impostare la password e accedere al flusso video.

È anche possibile reimpostare i parametri alle impostazioni predefinite di fabbrica mediante l'interfaccia Web. Andare a Setup > System Options > Maintenance (Configurazione > Opzioni di sistema > Manutenzione).

# Ulteriori Informazioni

Il manuale per l'utente è disponibile all'indirizzo www.axis.com

Visitare il sito all'indirizzo *www.axis.com/techsup* per verificare se sono stati pubblicati aggiornamenti del firmware per il proprio dispositivo di rete. Per conoscere la versione del firmware installata, andare su Setup (Impostazioni) > About (Informazioni su).

Visitare il centro di apprendimento Axis alla pagina *www.axis.com/academy* per servizi di formazione utili, webinar, tutorial e guide.

# Informazioni sulla garanzia

Per informazioni sulla garanzia del dispositivo Axis e informazioni ad esso relative, consultare la pagina www.axis.com/warranty/

# Información de seguridad

Lea esta Guía de instalación con atención antes de instalar el producto. Guarde la Guía de instalación para poder consultarla en otro momento.

# Niveles de peligrosidad

| ▲ PELIGRO         | Indica una situación peligrosa que, si no se evita, provocará<br>lesiones graves o la muerte.   |
|-------------------|-------------------------------------------------------------------------------------------------|
| ▲ ADVERTENCIA     | Indica una situación peligrosa que, si no se evita, puede provocar lesiones graves o la muerte. |
| <b>▲</b> ATENCIÓN | Indica una situación peligrosa que, si no se evita, puede provocar lesiones moderadas o leves.  |
| AVISO             | Indica una situación peligrosa que, si no se evita, puede provocar daños materiales.            |

# Otros niveles de mensaje

| Importante | Indica información importante que es fundamental para que el producto funcione correctamente. |
|------------|-----------------------------------------------------------------------------------------------|
| Nota       | Indica información útil que ayuda a aprovechar el producto al máximo.                         |

# Instrucciones de seguridad

## **AVISO**

- El producto de Axis debe utilizarse de acuerdo con la legislación y la normativa locales.
- Para usar el producto de Axis en exteriores, o en entornos similares, debe instalarse en una carcasa exterior aprobada.
- Almacene el producto de Axis en un entorno seco y ventilado.
- Evite la exposición del producto de Axis a choques o a una fuerte presión.
- No instale el producto en soportes, superficies o paredes inestables.
- Utilice solo las herramientas correspondientes cuando instale el producto de Axis. La aplicación de una fuerza excesiva con herramientas eléctricas puede provocar daños en el producto.
- No utilice limpiadores en aerosol, agentes cáusticos ni productos químicos.
- Limpie con un paño limpio humedecido con agua pura.
- Utilice solo accesorios que cumplan con las especificaciones técnicas del producto. Estos accesorios los puede proporcionar Axis o un tercero.
- Utilice solo piezas de repuesto proporcionadas o recomendadas por Axis.
- No intente reparar el producto usted mismo. Póngase en contacto con el servicio de asistencia técnica de Axis o con su distribuidor de Axis para tratar asuntos de reparación.

# Transporte

## AVIS0

• Cuando transporte el producto de Axis, utilice el embalaje original o un equivalente para evitar daños en el producto.

# Batería

Este producto de Axis utiliza una batería de litio BR/CR1220 de 3,0 V como fuente de alimentación del reloj interno en tiempo real. En condiciones normales, esta batería durará un mínimo de cinco años.

Un nivel bajo de batería afectará al funcionamiento del reloj en tiempo real, lo que provocará el restablecimiento de este cada vez que se encienda el producto. Cuando sea necesario sustituir la batería, aparecerá un mensaje de registro en el informe del servidor del producto. Para obtener más información sobre el informe del servidor, consulte las páginas de configuración del producto o póngase en contacto con el servicio de asistencia técnica de Axis.

La batería no debe sustituirse a menos que sea necesario; no obstante, si precisa hacerlo, póngase en contacto con el servicio de asistencia técnica de Axis en *www.axis.com/techsup* para solicitar ayuda.

## ADVERTENCIA

- La sustitución incorrecta de la batería implica riesgo de explosión.
- Sustituya la batería por una batería idéntica u otra batería recomendada por Axis.
- Deseche las baterías usadas de conformidad con la normativa local o las instrucciones del fabricante.

# Guía de instalación

Esta Guía de instalación incluye las instrucciones necesarias para instalar la cámara de red AXIS Q1775–E en su red. Para conocer otros aspectos de uso del producto, consulte el Manual del usuario, disponible en *www.axis.com*.

# Pasos de la instalación

- 1. Asegúrese de que dispone del contenido del paquete, las herramientas y los demás materiales necesarios para la instalación. Vea *página 81*.
- 2. Estudie la información general del hardware. Vea página 82.
- 3. Estudie las especificaciones. Vea página 88.
- 4. Instale el hardware. Vea página 91.
- 5. Acceda al producto. Vea página 92.

# Contenido del paquete

- Cámara de red AXIS Q1775-E (50 Hz/60 Hz)
- Bloque de conectores de E/S de cuatro pines para conectar dispositivos externos al conector de E/S
- Dos conectores de dos pines para la conexión de RS-485/422
- Soporte de pared
- Destornillador Torx T20
- Materiales impresos
  - Guía de instalación (este documento)
  - Etiqueta adicional con el número de serie (2)
  - Clave de autenticación AVHS

# Información general del hardware

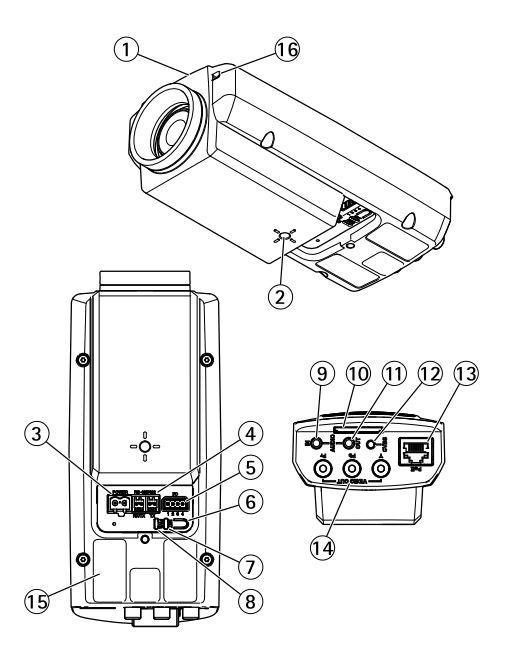

- 1. LED de estado
- 2. Soporte de montaje con tornillos de 10,16 cm para pared/techo
- 3. Conector de alimentación (bloqueado en la AXIS Q1775-E)
- 4. Conector RS-485/422
- 5. Conector de E/S
- 6. Botón de control
- 7. LED indicador de red
- 8. LED indicador de corriente
- 9. Entrada de audio
- 10. Ranura para tarjetas SD
- 11. Salida de audio
- 12. Botón CVBS
- 13. Conector de red (PoE)
- 14. Salida de vídeo Y/Pb/Pr
- 15. Número de pieza (P/N) y número de serie (S/N). Puede necesitarse el número de serie durante la instalación.
- 16. Micrófono

# AXIS Q1775-E Network Camera

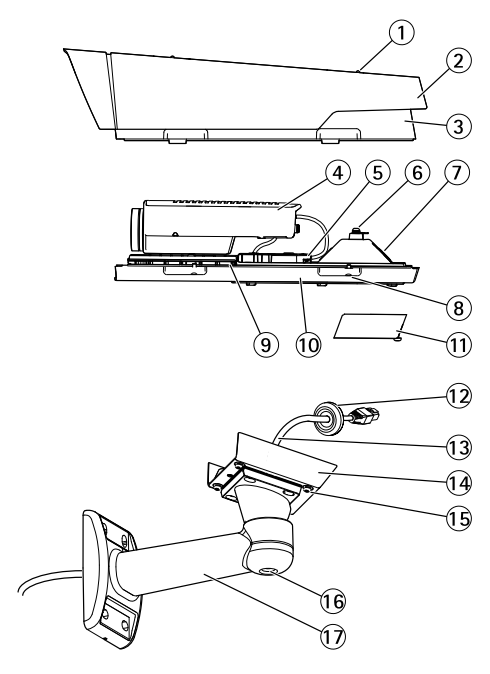

- 1. Tornillo de ajuste del parasol (2)
- 2. Parasol
- 3. Cubierta superior
- 4. Cámara de red
- 5. Conector de red (PoE)
- 6. Lengüeta para cable de seguridad
- 7. Orificio para cable
- 8. Tornillos de cubierta inferior (4)
- 9. Calefactor ¡Cuidado! Puede estar caliente.
- 10. Cubierta inferior
- 11. Cubierta de cable
- 12. Junta
- 13. Cable de red (guiado a través de la escuadra de pared)
- 14. Adaptador de escuadra
- 15. Tornillos de escuadra (4)
- 16. Tornillo de ajuste de escuadra
- 17. Soporte de pared

## Indicadores LED

#### Nota

- Se puede configurar el LED de estado para que se apague durante el funcionamiento normal. Para ello, vaya a Setup > System Options > Ports & Devices > LED (Configuración > Opciones del sistema > Puertos y dispositivos > LED). Vea la ayuda en línea para obtener más información.
- Se puede configurar el LED Estado para que parpadee mientras haya un evento activo.
- Se puede configurar el LED de estado para que parpadee e identifique la unidad. Vaya a Setup > System Options > Maintenance (Configuración > Opciones del sistema > Mantenimiento).

| LED de estado | Indicación                                                      |  |
|---------------|-----------------------------------------------------------------|--|
| Verde         | Verde fijo para indicar un funcionamiento normal.               |  |
| Ámbar         | Fijo durante el inicio y al restaurar valores de configuración. |  |

#### Nota

El LED de red puede desactivarse para que no parpadee cuando exista tráfico de red. Para ello, vaya a Setup > System Options > Ports & Devices > LED (Configuración > Opciones del sistema > Puertos y dispositivos > LED). Vea la ayuda en línea para obtener más información.

| LED de red | Indicación                                                                                        |  |
|------------|---------------------------------------------------------------------------------------------------|--|
| Verde      | Fijo para indicar una conexión a una red de 100 Mbits/s.<br>Parpadea cuando hay actividad de red. |  |
| Ámbar      | Fijo para indicar una conexión a una red de 10 Mbits/s. Parpadea cuando hay actividad de red.     |  |
| Apagado    | No hay conexión a la red.                                                                         |  |

#### Nota

Se puede configurar el indicador LED de alimentación para que se apague durante el funcionamiento normal. Para ello, vaya a Setup > System Options > Ports & Devices > LED (Configuración > Opciones del sistema > Puertos y dispositivos > LED). Vea la ayuda en línea para obtener más información.

| LED de alimentación | Indicación                                                     |
|---------------------|----------------------------------------------------------------|
| Verde               | Funcionamiento normal.                                         |
| Ámbar               | Parpadea en verde/ámbar durante la actualización del firmware. |

## Indicadores LED

Nota

El LED de carcasa al que se hace referencia en la tabla siguiente se encuentra en la carcasa.

| LED de carcasa<br>(ventilador y calefactor) | Indicación                                                                                                    |
|---------------------------------------------|----------------------------------------------------------------------------------------------------|
| Verde                                       | Funcionamiento normal.                                                                                                    |
| Verde intermitente                          | Un parpadeo: error del calentador<br>Doble parpadeo: error del ventilador<br>Triple parpadeo: error general<br>Los eventos de alarma se activarán a través del puerto de entrada<br>de la cámara.<br>Póngase en contacto con su distribuidor de Axis para obtener<br>información sobre repuestos y solución de problemas. |

# Comportamiento del indicador LED de estado y la señal del avisador acústico con el Asistente de nivelación

Para obtener información sobre el uso del botón de control para empezar a nivelar la cámara, vea página 87.

| Color                | Avisador acústico | Posición de la cámara: |
|----------------------|-------------------|------------------------|
| Verde continuo       | Sonido continuo   | Nivelada               |
| Verde parpadeante    | Intervalo rápido  | Casi nivelada          |
| Ámbar<br>parpadeante | Intervalo medio   | No nivelada            |
| Rojo parpadeante     | Intervalo lento   | En absoluto nivelada   |

## Conectores y botones

Para conocer las especificaciones y las condiciones de funcionamiento, vea página 88.

#### Conector de red

## AVISO

Debido a la normativa local o a las condiciones ambientales y eléctricas en las que se vaya a utilizar el producto, puede que sea adecuado u obligatorio el uso de un cable de red blindado (STP). Todos los cables que conectan el producto a la red y que se utilicen en exteriores o en entornos eléctricos exigentes deberán estar blindados y diseñados para su uso específico. Asegúrese de que los dispositivos de red estén instalados de conformidad con las instrucciones del fabricante. Para obtener información sobre los requisitos normativos, vea *Electromagnetic Compatibility (EMC) on page 2*.

#### Conector de E/S

Se utiliza con dispositivos externos combinados, por ejemplo, con alarmas antimanipulación, detección de movimiento, activación de eventos, grabación de intervalos de tiempo y notificaciones de alarma. Además del punto de referencia de 0 V CC y la potencia (salida de CC), el conector de E/S ofrece la interfaz para:

- Salida digital: para conectar dispositivos externos como relés y LED. Los dispositivos conectados se pueden activar mediante la Interfaz de programación de aplicaciones (API) VAPIX<sup>®</sup>, los botones de salida de la página Live View o mediante una regla de acción. La salida se mostrará activa (se indica en System Options > Ports & Devices (Opciones del sistema > Puertos y dispositivos)) si el dispositivo de alarma está activado.
- Entrada digital: una entrada de alarma para conectar dispositivos que puedan alternar circuitos cerrados y abiertos, como detectores PIR, contactos de puertas y ventanas, detectores de rotura de cristales, etc. Cuando se recibe una señal, el estado cambia y la entrada se vuelve activa (se indica en System Options > Ports & Devices (Opciones del sistema > Puertos y dispositivos)).

#### Nota

El conector de E/S se entrega conectado a la carcasa (ventilador/calentador). En caso de fallo del ventilador o del calentador, se activará una señal de entrada en la cámara. Configure una regla de acción en la cámara para determinar qué acción debe activar la señal. Para obtener información sobre eventos y reglas de acción, consulte el Manual de usuario disponible en *www.axis.com*.

#### Conector de audio

El producto de Axis integra los siguientes conectores de audio:

- Entrada de audio (rosa): entrada de 3,5 mm para micrófono mono, o entrada de línea de señal mono.
- Salida de audio (verde): salida para audio (nivel de línea) de 3,5 mm que se puede conectar a un sistema de megafonía pública o a un altavoz con amplificador incorporado. Debe utilizarse un conector estéreo para la salida de audio.

#### Conector RS485/RS422

Dos bloques de terminales para la interfaz serie RS485/RS422 usada para controlar equipos auxiliares, como dispositivos de movimiento horizontal/vertical.

#### Salida de vídeo

Nota

Estos conectores no son adecuados para la instalación en exterior.

Conectores RCA para salida de vídeo compuesto o por componentes.

- Salida de vídeo por componentes (Y/Pb/Pr) para vídeo HDTV (por ejemplo, una cámara de entrada conectada a una pantalla HDTV).
- Salida de vídeo compuesto (CVBS) para una instalación sencilla con un monitor de vídeo. CVBS se encuentra disponible durante dos minutos después de pulsar el botón y solo debe utilizarse durante la instalación.

#### Botón de control

Para conocer la ubicación del botón de control, vea Información general del hardware en la página 82.

El botón de control se utiliza para lo siguiente:

- Restablecer el producto a la configuración predeterminada de fábrica. Vea página 93.
- Conectarse a un servicio AXIS Video Hosting System o al Servicio de DNS dinámico de Internet de AXIS. Para obtener más información sobre estos servicios, consulte el Manual del usuario.

#### Ranura para tarjetas SD

#### **AVISO**

- Riesgo de daños en la tarjeta SD. No utilice herramientas afiladas ni ejerza demasiada fuerza al insertar o retirar la tarjeta SD.
- Riesgo de pérdida de datos. Antes de retirar la tarjeta SD, es preciso desmontarla para evitar que los datos resulten dañados. Para desmontarla, vaya a Setup > System Options > Storage > SD Card (Configuración > Opciones del sistema > Almacenamiento > Tarjeta SD) y haga clic en Unmount (Desmontar).

Este producto admite tarjetas SD/SDHC/SDXC (no incluidas).

Para conocer las recomendaciones de tarjeta SD, consulte www.axis.com.

# Especificaciones

# Condiciones de funcionamiento

| Temperatura       | Humedad                                                |
|-------------------|--------------------------------------------------------|
| De -40 °C a 50 °C | Humedad relativa del 10 al<br>100 % (sin condensación) |

## Consumo

## **AVISO**

Utilice una fuente de alimentación limitada (LPS) con una potencia nominal de salida limitada a  $\leq$ 100 W o una corriente nominal de salida limitada a  $\leq$ 5 A.

| PoE |  |
|-----|--|
|-----|--|

Alimentación a través de Ethernet (PoE+) IEEE 802.3<br/>at Tipo 2 Clase 4, máx. 25,5  $\rm W$ 

# Conectores

#### Conector de audio

| Conectores de audio | 3 | 2 | 1      |
|---------------------|---|---|--------|
| de 3,5 mm (estéreo) |   |   | $\sum$ |

|                     | 1 Punta                                                                                                    | 2 Anillo                                                                                 | 3<br>Manguito |
|---------------------|----------------------------------------------------------------------------------------------------|------------------------------------------------------------------------------------------|---------------|
| Entrada de<br>audio | Balanceada: entrada de<br>línea/micrófono de señal<br>"caliente"<br>No balanceada: Entrada de<br>línea/micrófono | Balanceada: entrada de<br>línea/micrófono de señal "fría"<br>No balanceada: sin utilizar | Tierra        |
| Salida de<br>audio  | Salida de línea (mono)                                                                                           |                                                                                          | Tierra        |

## Conector de E/S

Bloque de terminales de 4 pines

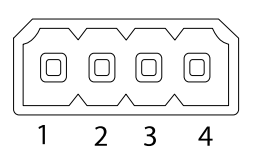

Para ver un ejemplo del diagrama, consulte Diagramas de conexión en la página 90.

| Función                               | Pin     | Notas                                                                                                    | Especificaciones                                 |
|---------------------------------------|---------|----------------------------------------------------------------------------------------------------|--------------------------------------------------|
| 0 V CC (-)                            | 1       |                                                                                                    | 0 V CC                                           |
| Salida de CC                          | 2       | Se puede utilizar para conectar el equipo<br>auxiliar.<br>Nota: Este pin solo se puede utilizar como<br>salida.                                                                                                    | 12 V CC<br>Carga máx. = 50 mA                    |
| Configurable<br>(entrada o<br>salida) | 3-<br>4 | Entrada digital: Conéctela al pin 1<br>para activarla, o bien déjela suelta (o<br>desconectada) para desactivarla.                                                                                                    | 0 a 30 V CC máx.                                 |
|                                       |         | Salida digital: Conectada al pin 1 cuando<br>se activa y suelta (sin conectar) cuando<br>está desactivada. Si se utiliza con una<br>carga inductiva (por ejemplo, un relé), debe<br>conectarse un diodo en paralelo a la carga<br>como protección ante transitorios de tensión. | De 0 a 30 V CC máx.,<br>colector abierto, 100 mA |

#### Conector RS485/422

Dos bloques de terminales de 2 pines para la interfaz serie RS485/RS422. El puerto serie puede configurarse para admitir:

- Semidúplex RS485 de dos cables
- Dúplex completo RS485 de cuatro cables
- Símplex RS422 de dos cables
- Dúplex completo RS422 de cuatro cables para comunicación dúplex punto a punto

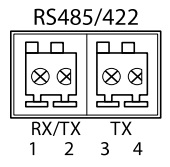

# AXIS Q1775-E Network Camera

| Función                | Pin | Notas                                                                  |
|------------------------|-----|------------------------------------------------------------------------|
| RS485/RS422 RX/TX<br>A | 1   | (RX) para dúplex completo RS485/RS422<br>(RX/TX) para semidúplex RS485 |
| RS485/RS422 RX/TX<br>B | 2   |                                                                        |
| RS485/RS422 TX A       | 3   | (TX) para dúplex completo RS485/RS422                                  |
| RS485/RS422 TX B       | 4   |                                                                        |

## Diagramas de conexión

## Conector de E/S

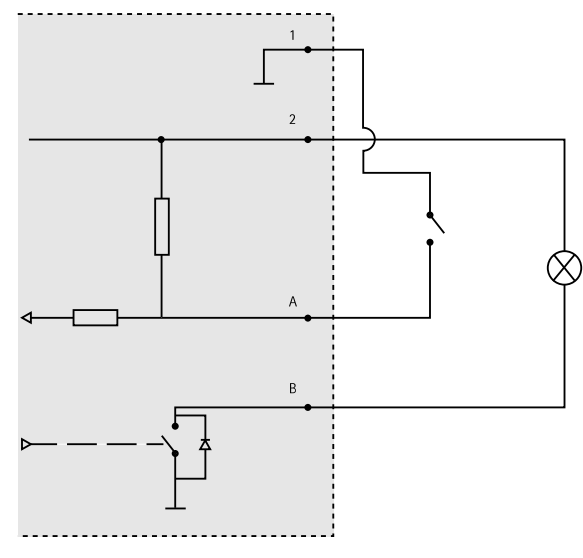

- 1 0 V CC (-)
- 2 Salida de CC 12 V, 50 mA máx.
- A E/S configurada como entrada
- B E/S configurada como salida

# Instalación del hardware

## Instalación de la escuadra de pared

Siga estos pasos para instalar la escuadra de pared:

#### Nota

- El peso de la cámara es 3,6 kg. Compruebe que el material sea lo suficientemente resistente como para soportar ese peso.
- Utilice siempre un cable de red blindado (STP) específico para exteriores entre el producto de Axis y el punto final y asegúrese de que dicho punto esté conectado a tierra correctamente. Las instalaciones de productos Axis que utilizan un cable de red blindado (STP) y un punto final correctamente conectado a tierra se han probado de conformidad con los niveles de inmunidad exigidos por el sector, tales como la protección contra sobretensión. Cualquier otro método de instalación anulará la garantía y supondrá un riesgo para la unidad.
- Deberá guiarse un cable opcional con un diámetro de entre 4,0 mm 5,5 mm a través de un prensaestopas aparte. Consulte *Información general del hardware en la página 82*.
- 1. Utilice el soporte de pared como plantilla para preparar la instalación de la escuadra de pared.
- 2. Guíe el cable de red a través de la escuadra de pared y del adaptador de la escuadra. Deje unos 30 cm de cable aproximadamente para conectarlo a la cámara.
- 3. Instale la escuadra de pared en una pared, techo o poste utilizando los tornillos y tacos adecuados para el material (por ejemplo, madera, metal, placas de yeso, piedra).

## Tendido del cable de red y de otros cables

#### Nota

Consulte la imagen de información general del hardware (vea página 82) mientras realiza los siguientes pasos.

- 1. Afloje los tornillos de la cubierta del cable, separe la cubierta del cable de la cubierta inferior.
- 2. Extraiga la tapa, el tapón y la junta del prensaestopas que vaya a utilizar.
- 3. Guíe el cable de red a través de la tapa.
- 4. Deslice el cable de red a través de la hendidura en la junta.
- 5. Guíe el cable de red a través del prensaestopas.
- 6. Presione la junta en el prensaestopas y atornille la tapa con firmeza.

## Fijación de la cámara a la escuadra de pared

- 1. Coloque la cámara con la cubierta inferior en la escuadra de pared y apriete los tornillos de la escuadra.
- 2. Vuelva a colocar la cubierta del cable y apriete los tornillos.
- 3. Conecte los cables, vea Conexión de los cables.
- 4. Afloje el tornillo de ajuste de la escuadra para orientar la cámara hacia la dirección correcta. Consulte *Acceso al producto en la página 92* para obtener información sobre cómo ver la transmisión de vídeo.
- 5. Conecte el cable de seguridad de la cubierta superior en la lengüeta de la cubierta inferior.
- 6. También puede insertar una tarjeta de memoria SD (no incluida) en la ranura para tarjetas SD. Se precisa una tarjeta SD estándar o de gran capacidad para el almacenamiento local de las imágenes de la cámara.

## Conexión de los cables

- 1. Si lo desea, puede conectar dispositivos de entrada/salida externos. Vea *Conectores en la página 88* para obtener información sobre los pines del conector.
- 2. Conecte el cable de red al conector de red de la carcasa.

#### AVIS0

Debido a la normativa local o a las condiciones ambientales y eléctricas en las que se vaya a utilizar el producto, puede que sea adecuado u obligatorio el uso de un cable de red blindado (STP). Todos los cables de red que se utilicen en exteriores o en entornos eléctricos exigentes deberán estar blindados (STP) y diseñados para su uso específico.

# Acceso al producto

Se recomiendan AXIS IP Utility y AXIS Camera Management como métodos para buscar los productos de Axis en la red y asignarles direcciones IP en Windows<sup>®</sup>. Ambas aplicaciones son gratuitas y pueden descargase de *www.axis.com/techsup* 

El producto se puede utilizar con la mayoría de los sistemas operativos y navegadores. Los navegadores recomendados son

- Internet Explorer<sup>®</sup> con Windows<sup>®</sup>
- Safari<sup>®</sup> con OS X<sup>®</sup>
- Chrome<sup>TM</sup> o Firefox<sup>®</sup> con otros sistemas operativos.

Para obtener más información sobre el uso del producto, consulte el Manual del usuario, disponible en *www.axis.com*.

# Restablecimiento a la configuración predeterminada de fábrica

#### Importante

Hay que tener cuidado al restablecer la configuración predeterminada de fábrica. Todos los valores, incluida la dirección IP, se restablecerán a la configuración predeterminada de fábrica.

#### Nota

Las herramientas del software de instalación y gestión están disponibles en las páginas de asistencia técnica en *www.axis.com/techsup.* 

Para restablecer el producto a la configuración predeterminada de fábrica:

- 1. Desconecte la alimentación del producto.
- 2. Mantenga pulsado el botón de control y vuelva a conectar la alimentación. Vea Información general del hardware en la página 82.
- 3. Mantenga pulsado el botón de control durante 15-30 segundos hasta que el indicador LED de estado parpadee en ámbar.
- 4. Suelte el botón de control. El proceso finaliza cuando el indicador LED de estado se pone verde. El producto se ha restablecido a la configuración predeterminada de fábrica. Si no hay ningún servidor DHCP disponible en la red, la dirección IP predeterminada es 192.168.0.90.
- 5. Utilice las herramientas del software de instalación y gestión para asignar una dirección IP, establecer la contraseña y acceder a la transmisión de vídeo.

También es posible restablecer los parámetros a los valores predeterminados de fábrica mediante la interfaz web. Para ello, vaya a Setup > System Options > Maintenance (Configuración > Opciones del sistema > Mantenimiento).

# Más información

El Manual de usuario se encuentra disponible en www.axis.com.

Visite *www.axis.com/techsup* para comprobar si existe un firmware actualizado disponible para su producto de red. Para ver la versión del firmware instalado actualmente, vaya a **Setup > About** (Configuración > Acerca de).

Visite el centro de aprendizaje de *www.axis.com/academy* para consultar guías, tutoriales, seminarios web y cursos que pueden resultarle útiles.

# Información de garantía

Para obtener más detalles sobre la garantía del producto de Axis y la información relacionada con ella, consulte *www.axis.com/warranty/* 

# 安全情報

本製品を設置する前に、このインストールガイドをよくお読みください。 インス トールガイドは、後で参照できるように保管しておいてください。

# 危険レベル

| ▲危険 | 回避しない場合、 | 死亡または重傷につながる危険な状 |
|-----|----------|------------------|
|     | 態を示します。  |                  |

▲警告 回避しない場合、死亡または重傷につながるおそれのあ る危険な状態を示します。

#### ▲注意 回避しない場合、軽傷または中程度の怪我につながるお それのある危険な状態を示します。

**注記** 回避しない場合、器物の破損につながるおそれのある状態を示します。

# その他のメッセージレベル

**重要** 製品を正しく機能させるために不可欠な重要情報を示 します。

**注意** 製品を最大限に活用するために役立つ有用な情報を示 します。

# 安全手順

## 注記

- 本製品は、お使いになる地域の法律や規制に準拠して使用してください。
- 本製品を屋外またはそれに準じる環境で使用する場合は、認定済みの屋外用 筐体に収納して設置する必要があります。
- 本製品は乾燥した換気のよい環境に保管してください。
- 本製品に衝撃または強い圧力を加えないでください。
- 本製品を不安定なブラケット、表面、または壁に設置しないでください。
- 本製品を設置する際には、適切な工具のみを使用してください。電動工具を 使用して過剰な力をかけると、製品が損傷することがあります。
- 化学薬品、腐食剤、噴霧式クリーナーは使用しないでください。
- 清掃には、きれいな水に浸した清潔な布を使用してください。
- 製品の技術仕様に準拠したアクセサリーのみを使用してください。これらの アクセサリーは、Axisまたはサードパーティから入手できます。
- Axisが提供または推奨する交換部品のみを使用してください。
- 製品を自分で修理しないでください。修理については、Axisサポートまたは 販売代理店にお問い合わせください。

# 輸送

## 注記

 本製品を運搬する際は、製品が損傷しないよう、元の梱包か同等の梱包を 使用してください。

# バッテリー

本製品は、内部リアルタイムクロック (RTC) 用電源として、3.0 V BR/CR1220リチウムバッテリーを使用します。 このバッテリーは、通常条件下で最低5年間使用できます。

バッテリーが低電力状態になると、RTCの動作に影響し、電源を入れるたびにRTCが リセットされます。バッテリーの交換が必要になると、製品のサーバーレポートに ログメッセージが表示されます。サーバーレポートの詳細については、製品の設定 ページを参照するか、Axisサポートまでお問い合わせください。

必要な場合以外はバッテリーを交換しないでください。バッテリーの交換が必要な場合は、Axisサポート (*www.axis.com/techsup*) までご連絡ください。

# ▲警告

- バッテリーは、正しく交換しないと爆発する危険があります。
- 交換用バッテリーとしては、同一品またはAxisが推奨するバッテリーのみを 使用してください。
- 使用済みバッテリーは、地域の規制またはバッテリーメーカーの指示に 従って廃棄してください。

# インストールガイド

このインストールガイドでは、AXIS Q1775-Eネットワークカメラをお使いのネット ワークにインストールする手順について説明します。製品の使用の詳細については、 Axisのホームページ (*www.axis.com*) でユーザーズマニュアルを参照してください。

# 設置手順

- 1. パッケージの内容、ツールなど、設置に必要な物がそろっているかを確認 します。 99ページを参照してください。
- 2. ハードウェアの概要を確認します。 100ページを参照してください。
- 3. 仕様を確認します。 106ページを参照してください。
- 4. ハードウェアを設置します。 109ページを参照してください。
- 5. 製品にアクセスします。 110ページを参照してください。

# パッケージの内容

- AXIS Q1775-Eネットワークカメラ (50Hz/60Hz)
- 外部デバイスをI/Oコネクタに接続する4ピンI/Oコネクタブロック
- RS-485/422接続用2ピンコネクタ×2
- 壁面ブラケット
- トルクスT20ドライバー
- 印刷物
  - インストールガイド(本書)
  - 予備のシリアル番号ラベル×2
  - AVHS認証キー

# ハードウェアの概要

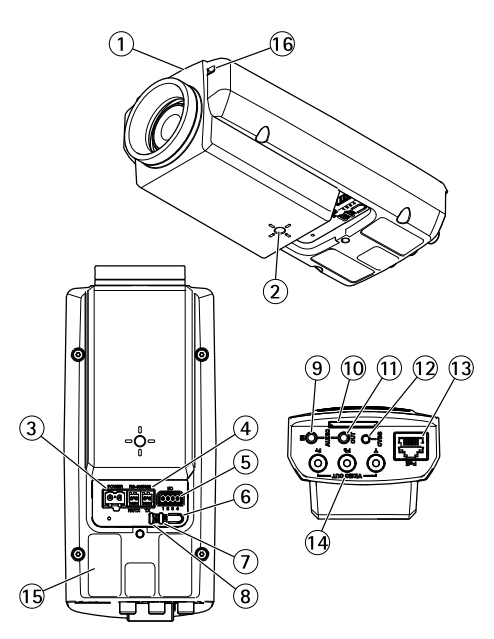

- 1. *ステータスLED*
- 2. 壁/天井スタンド用1/4"ネジ穴
- 3. 電源コネクタ (AXIS Q1775-Eでブロックされている)
- 4. RS-485/422コネクタ
- 5. I/Oコネクタ
- 6. コントロールボタン
- 7. ネットワークインジケーターLED
- 8. 電源インジケーターLED
- 9. 音声入力
- 10. SDカードスロット
- 11. 音声出力
- 12. CVBSボタン
- 13. ネットワークコネクタ (PoE)
- *14. ビデオ出力Y/Pb/Pr*
- 15. 型番 (P/N) とシリアル番号 (S/N)。シリアル番号は、インストールの 際に必要になる場合があります。
- 16. マイク

# AXIS Q1775-E Network Camera

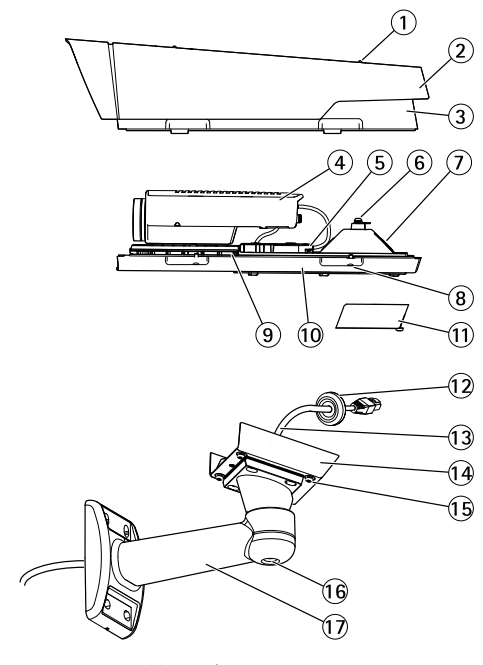

- 1. サンシールド調節ネジ(X2)
- 2. サンシールド
- 3. 上蓋
- *4. ネットワークカメラ*
- 5. ネットワークコネクタ (PoE)
- 6. 安全ワイヤータブ
- 7. ケーブル孔
- 8. 裏蓋ネジ(×4)
- 9. ヒーター注意! 高温になることがあります
- 10. 裏蓋
- 11. ケーブルカバー
- 12. ガスケット
- 13. ネットワークケーブル (壁面ブラケットに通す)
- 14. ブラケットアダプター
- 15. ブラケットネジ(X4)
- 16. ブラケット調節ネジ
- 17. 壁面ブラケット

LEDインジケーター

注意

- ステータスLEDは、正常動作時に消灯させることができます。設定は、 [Setup - System Options - Ports & Devices - LED] (設定 - システムオプショ ン - ポートとデバイス - LED) で行います。詳細については、オンラインへ ルプを参照してください。
- ステータスLEDは、イベントの発生時に点滅させることができます。
- ステータスLEDを点滅させ、本製品を識別できるように設定することができます。設定は、[Setup > System Options > Maintenance](設定 > システムオプション > 保守)で行います。

| ステータスLED | 説明                |
|----------|-------------------|
| 禄        | 正常動作であれば緑色に点灯。    |
| 黄        | 起動時、設定の復元時に点灯します。 |

注意

ネットワークLEDは、ネットワークトラフィックがあるときに点滅しないよう に無効にすることができます。設定は、[Setup - System Options - Ports & Devices - LED] (設定 - システムオプション - ポートとデバイス - LED) で行い ます。詳細については、オンラインヘルプを参照してください。

| ネットワークLED | 説明                                                                 |
|-----------|--------------------------------------------------------------------|
| 禄         | 100 Mbit/sネットワークに接続している場合、点灯し<br>ます。 ネットワークパケットを送受信した場合、点<br>滅します。 |
| 黄         | 10 Mbit/sネットワークに接続している場合、点灯し<br>ます。ネットワークパケットを送受信した場合、点<br>滅します。   |
| 無点灯       | ネットワーク接続なし。                                                        |

注意

電源LEDは、正常動作時に消灯させることができます。 設定は、[Setup -System Options - Ports & Devices - LED] (設定 - システムオプション - ポー トとデバイス - LED) で行います。 詳細については、オンラインヘルプを 参照してください。

# AXIS Q1775-E Network Camera

| 電源LED | 説明                        |
|-------|---------------------------|
| 緑     | 正常動作。                     |
| 黄     | ファームウェアアップグレード中は緑と黄の交互点滅。 |

## LEDインジケーター

注意

下記の表で説明しているハウジングLEDはハウジング内にあります。

| ハウジングLED<br>(ファンおよびヒー<br>ター) | 説明                                                                                                    |
|------------------------------|----------------------------------------------------------------------------------------------------|
| 緑                            | 正常動作。                                                                                                    |
| 緑: 点滅                        | 1回点滅: ヒーターのエラー<br>2回点滅: ファンのエラー<br>3回点滅: 一般エラー<br>アラームイベントはカメラの入力ポートを通してトリ<br>ガーされます。<br>スペアパーツおよびトラブルシューティングについては、<br>AXISの販売代理店までお問い合わせください。 |

## 水平化アシスタントのステータスLEDとブザー信号

カメラの水平化を開始するコントロールボタンの使用の詳細については、*105ページ*を参照してください。

| 色        | ブザー    | カメラの位置   |
|----------|--------|----------|
| 緑: 点灯    | 連続音    | レベル      |
| 緑: 点滅    | 短い間隔   | ほぼ水平     |
| オレンジ: 点滅 | 中程度の間隔 | 水平ではない   |
| 赤: 点滅    | 長い間隔   | かなり傾いている |

日本語

# コネクターとボタン

仕様と動作条件については、106ページを参照してください。

ネットワークコネクタ

## 注記

本製品を使用する場所の地域条例、環境、電気的条件によっては、シールド ネットワークケーブル (STP)の使用が推奨または必須になります。本製品を ネットワークに接続して屋外または電気的に厳しい環境に配線する場合は、 用途に合ったネットワークケーブルを使用してください。ネットワーク装置 がメーカーの指示どおりに設置されていることを確認します。法的要件につ いては、*Electromagnetic Compatibility (EMC) on page 2*を参照してください。

## 1/0コネクタ

外部装置を接続し、カメラに対するいたずらの警告、動体検知、イベントトリガー、低速度撮影、アラーム通知などを使用することができます。 I/Oコネクタは、0VDC基準点と電力 (DC出力) に加えて、以下のインターフェースを提供します。

- デジタル出力 リレーやLEDなどの外部デバイスを接続します。接続されたデバイスは、VAPIX®アプリケーションプログラミングインターフェース(API)、[Live View] (ライブビュー)ページの出力ボタン、アクションルールを使用してアクティブにすることができます。アラームデバイスがアクティブな場合、出力がアクティブと表示されます (System Options > Port & Devices (システムオプション > ポートとデバイス)で表示)。
- デジタル入力 オープンサーキットとクローズサーキットの切り替えが可能なデバイスを接続するためのアラーム入力。信号を受取ると状態が変化し、入力がアクティブになります (System Options > Ports & Devices (システムオプション > ポートとデバイス)で表示)。

注意

I/Oコネクタは、出荷時に筐体 (ファン/ヒーター) に接続されます。ファンまた はヒーターにエラーが発生すると、カメラで入力信号がトリガーされます。 カメラのアクションルールを設定して、その信号でトリガーするアクション を設定してください。 イベントとアクションルールについては、Axisのホー ムページ (*www.axis.com*) でユーザーズマニュアルを参照してください。

## 音声コネクタ

本製品は、以下の音声コネクタを搭載しています。

- 音声入力(ピンク)-モノラルマイクロフォンまたはライン入力モノラル 信号用3.5 mm入力。
- 音声出力(緑) 3.5 mm音声(ラインレベル)出力(パブリックアドレス(PA) システムまたはアンプ内蔵アクティブスピーカーに接続可能)。音声出力に は、ステレオコネクタを使用する必要があります。

#### RS485/RS422 コネクタ

パン/チルトデバイスなど補助装置の制御に使用する、RS485/RS422シリアルイン ターフェース用のターミナルブロック×2

#### ビデオ出力

注意

これらのコネクタは屋外での設置に適していません。

コンポーネントまたはコンポジットビデオ出力用のRCAコネクタ。

- HDTV画面に接続したエントランス監視カメラなどのHDTVビデオ用コン ポーネントビデオ出力 (Y/Pb/Pr)。
- ビデオモニタを使った設置を容易にするコンポジットビデオ出力(CVBS)。 CVBSの有効時間はボタンを押した後の2分間です。設置の際にのみ使用 してください。

#### コントロールボタン

コントロールボタンの位置については、*100ページの、ハードウェアの概要を*参照してください。

コントロールボタンは、以下の用途で使用します。

- 製品を工場出荷時の設定にリセットする。111ページを参照してください。
- AXIS Video Hosting SystemサービスまたはAXIS Internet Dynamic DNSサービ スに接続する。これらのサービスの詳細については、ユーザーズマニュ アルを参照してください。

#### SDカードスロット

## 注記

- SDカード損傷の危険があります。SDカードの挿入と取り外しの際には、鋭利な工具を使用したり、過剰な力をかけないでください。
- データ損失の危険があります。データが破損しないように、SDカードはマウント解除してから取り外す必要があります。SDカードをアンマウントするには、[Setup] (設定) > [System Options] (システムオプション) > [Storage] (ストレージ) > [SD Card] (SDカード)を選択し、[Unmount] (アンマウント)をクリックします。

本製品は、SD/SDHC/SDXCカードに対応しています(別売)。

推奨するSDカードについては、www.axis.comを参照してください

# 仕様

# 動作条件

| 温度         | 湿度             |
|------------|----------------|
| -40°C~50°C | 10~100% (結露不可) |

# 消費電力

# 注記

定格出力が100 Wまたは5 A以下の有限電源 (LPS)を使用します。

## PoE

Power over Ethernet (PoE) IEEE 802.3at Type 2 Class 4最大25.5W

# コネクター

## 音声コネクタ

3.5 mm音声コネク タ (ステレオ) \_\_\_\_\_

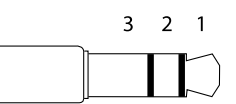

|      | 1チップ                                                         | 2リング                                               | 3 スリー<br>ブ |
|------|--------------------------------------------------------------|----------------------------------------------------|------------|
| 音声入力 | バランス:「ホット」信号<br>マイクロフォン/ライン入<br>力<br>非バランス:マイクロフォ<br>ン/ライン入力 | バランス: 「コールド」信<br>号 マイクロフォン/ライ<br>ン入力<br>非バランス: 未使用 | グランド       |
| 音声出力 | ライン出力 (モノラル)                                                 |                                                    | グランド       |

#### 1/0コネクタ

4ピンターミナルブロック

接続例の図については、108ページの、接続図を参照してください。

| 機能                    | ピン      | 備考                                                                                                    | 仕様                                     |
|-----------------------|---------|----------------------------------------------------------------------------------------------------|----------------------------------------|
| 0 V DC (-)            | 1       |                                                                                                    | 0 V DC                                 |
| DC出力                  | 2       | 補助装置の電源供給に使用できます。<br>注: このピンは、電源出力としてのみ<br>使用できます。                                                                                    | 12 V DC<br>最大負荷 = 50 mA                |
| 設定可能<br>(入力また<br>は出力) | 3–<br>4 | デジタル入力 – 動作させるにはピン1<br>に接続し、動作させない場合はフロー<br>ト状態 (未接続) のままにします。                                                                        | 0~30 V DC (最大)                         |
|                       |         | デジタル出力 – 動作させるにはピン<br>1に接続し、動作させない場合はフ<br>ロート状態(未接続)にします。誘導<br>負荷(例:リレー)とともに使用する場<br>合は、過渡電圧から保護するため、ダ<br>イオードを負荷と並列に接続する必要<br>があります。 | 0~30 V DC (最大)、<br>オープンドレイ<br>ン、100 mA |

#### RS485/422 コネクタ

RS485/RS422シリアルインターフェース用2ピ ンターミナルブロック×2。シリアルポートの 設定により、次のモードをサポート可能。

- 2ワイヤーRS485半二重
- 4ワイヤーRS485全二重
- 2ワイヤーRS422単方向
- 4ワイヤーRS422全二重ポイントツー ポイント通信

RS485/422

日本語

# AXIS Q1775-E Network Camera

| 機能                     | ピン | 備考                                      |
|------------------------|----|-----------------------------------------|
| RS485/RS422<br>RX/TX A | 1  | (RX)全二重RS485/RS422用<br>(RX/TX)半二重RS485用 |
| RS485/RS422<br>RX/TX B | 2  |                                         |
| RS485/RS422 TX A       | 3  | (TX)全二重RS485/RS422用                     |
| RS485/RS422 TX B       | 4  |                                         |

# 接続図

1/0コネクタ

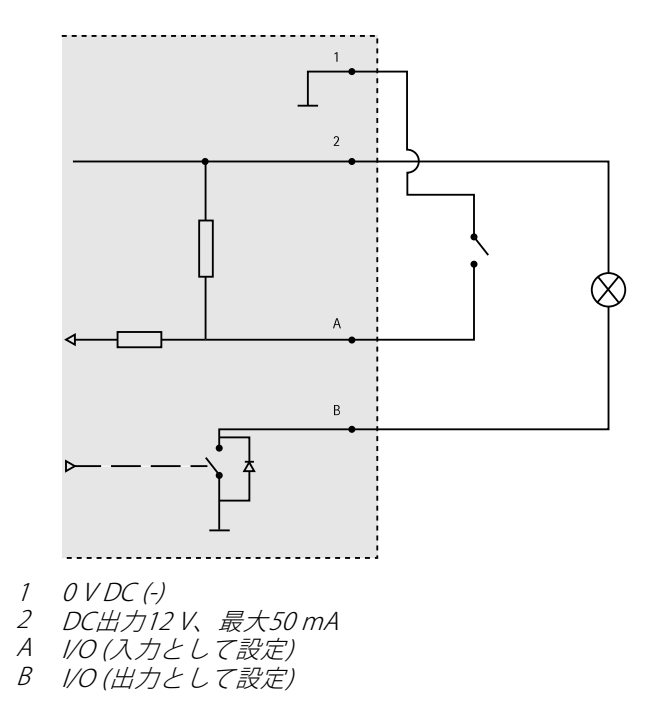
# ハードウェアの設置

### 壁面ブラケットの取り付け

壁面ブラケットを取り付けるには、以下の手順に従います。

注意

- カメラの重量は3.6 kgです。この重量を十分に支えられる材質かどうかを 確認してください。
- 本製品とエンドポイントは、屋外用のシールドネットワークケーブル (STP)を 使用して接続してください。また、エンドポイントが適切に接地されている ことを確認してください。シールドネットワークケーブル (STP)と適切に接地 されたエンドポイントを使用して本製品を設置した場合、サージ保護など、 業界の耐性基準レベルを満たすことが確認済みです。他の方法で取り付けを 行うと、保証の対象外となり、装置に問題が発生するおそれがあります。
- オプションのケーブル (直径 4.0~5.5 mm)は、個別のケーブルグランドで 配線する必要があります。 100ページの、ハードウェアの概要を参照して ください。
- ドリルテンプレートとして壁面ブラケットを使用して、壁面ブラケットを 取り付ける準備を行います。
- ネットワークケーブルを壁面ブラケットとブラケットアダプターに通します。カメラとの接続用に30 cmほどケーブルを残します。
- 材質(木材、金属、シートロック、石材など)に適したネジとプラグを使用 して、壁面ブラケットを壁、天井、または支柱に取り付けます。

### ネットワークケーブルおよび他のケーブルの配線

#### 注意

以下の手順に従う際は、ハードウェア概要イメージ (*100ページ*を参照)を 参照してください。

- 1. ケーブルカバーのネジをゆるめ、ケーブルカバーを裏蓋から取り外します。
- 2. 使用するケーブルグランドからキャップ、プラグ、ガスケットを取り外します。
- 3. ネットワークケーブルをキャップに通します。
- 4. ネットワークケーブルをガスケットの溝に沿ってスライドさせます。
- 5. ネットワークケーブルをケーブルグランドに通します。
- ガスケットをケーブルグランドの中まで押し込み、キャップをしっかりと 締めます。

## 壁面ブラケットへのカメラの取り付け

- 1. カメラの裏蓋を壁面ブラケットに当て、ガスケットネジを締めます。
- 2. ケーブルカバーを取り付け、ネジを締めます。
- 3. ケーブルを接続します (ケーブルの接続を参照)。
- ブラケット調整ネジを緩め、カメラを正しい方向に向けます。ビデオス トリームを表示する方法については、110ページの、製品へのアクセスを 参照してください。
- 5. 上蓋の安全ワイヤーを裏蓋のタブに取り付けます。
- 必要に応じて、SDメモリーカード(非付属品)をSDカードスロットに挿入 します。カメラに映像を保存するには、標準または大容量のSDカードが 必要です。

## ケーブルの接続

- 1. 必要に応じて、外部入力/出力装置を接続します。コネクタのピンの詳細に ついては、106ページの、コネクターを参照してください。
- 2. ネットワークケーブルを筐体のネットワークコネクターに接続します。

### 注記

本製品を使用する場所の地域条例、環境、電気的条件によっては、シールド ネットワークケーブル (STP)の使用が推奨または必須になります。野外または 電気的に厳しい環境にネットワークケーブルを配線する場合は、個別の用途 に合ったシールドネットワークケーブル (STP)を使用してください。

# 製品へのアクセス

ネットワーク上でAXIS製品を検索したり、Windows®でそれにIPアドレスを割り当て るには、AXIS IP UtilityまたはAXIS Camera Managementの使用をお勧めします。 いず れのアプリケーションも無料で、*www.axis.com/techsup*からダウンロードできます

本製品は、ほとんどのオペレーティングシステムとブラウザーでご利用いただけま す。 推奨ブラウザは以下のとおりです。

- Internet Explorer<sup>®</sup> (Windows<sup>®</sup>の場合)
- Safari<sup>®</sup> (OS X<sup>®</sup>の場合)
- Chrome<sup>™</sup>またはFirefox<sup>®</sup>(その他のオペレーティングシステムの場合)
  製品の使用の詳細については、Axisのホームページ(*www.axis.com*)でユーザーズマニュアルを参照してください

# 工場出荷時の設定にリセットする

### 重要

工場出荷時の設定へのリセットは慎重に行ってください。工場出荷時の 設定へのリセットを行うと、IPアドレスを含むすべての設定が工場出荷時 の値にリセットされます。

### 注意

*www.axis.com/techsup*のサポートページに、インストール・管理ソフトウェ アツールが用意されています。

本製品を工場出荷時の設定にリセットするには、以下の手順を実行します。

- 1. 本製品の電源を切ります。
- 2. コントロールボタンを押し続けながら電源を再投入します。「*100ページ* の、ハードウェアの概要」を参照してください。
- 3. ステータスLEDインジケーターが黄色に点滅するまで、コントロールボ タンを15~30秒間押し続けます。
- コントロールボタンを離します。プロセスが完了すると、ステータスLEDが 緑色に変わります。これで本製品は工場出荷時の設定にリセットされまし た。ネットワーク上に利用可能なDHCPサーバーがない場合、デフォルトの IPアドレスは192.168.0.90になります。
- 5. インストール・管理ソフトウェアツールを使用して、IPアドレスの割り当 て、パスワードの設定、ビデオストリームへのアクセスを行います。

Webインターフェースを使用して、各種パラメーターを工場出荷時の設定に戻す こともできます。[Setup - System Options - Maintenance] (設定 - システムオプ ション - 保守)を選択します。

# 関連情報

ユーザーズマニュアルは、*www.axis.com*で入手できます。

www.axis.com/techsupにアクセスして、ご使用のネットワーク製品の新しいファームウェアがリリースされていないかを確認してください。現在インストールされているファームウェアのバージョンを確認するには、[Setup - About] (設定 - バージョン情報)を参照してください。

日本語

Axisラーニングセンター (*www.axis.com/academy*) にアクセスしてください。役に立 つトレーニング、ウェブセミナー、チュートリアル、ガイドをご用意しています。

# 保証情報

Axisの製品保証と関連情報については、*www.axis.com/warranty/*をご覧ください

111

Installation Guide AXIS Q1775-E Network Camera © Axis Communications AB, 2015 Ver. M1.3 Date: June 2015 Part No. 62889